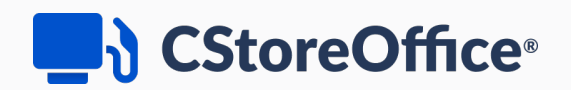

## CStoreOffice® Mobile App

For Petrosoft Users

Version 3.3

11/23/2022

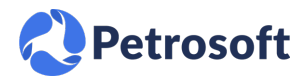

Petrosoft LLC 290 Bilmar Drive, Pittsburgh, PA 15205 www.petrosoftinc.com

#### PETROSOFT CONFIDENTIALITY LEVEL—PUBLIC USE

This document is the property of and contains Proprietary Information owned by Petrosoft, LLC and/or suppliers. This document and any attached materials transmitted to you in confidence and trust, and you agree to treat this document in strict accordance with the terms and conditions of the agreement under which it was provided to you. No part of this document may be disclosed in any manner to a third party without the prior written consent of Petrosoft, LLC.

# TABLE OF CONTENTS

| About CStoreOffice® Mobile App                                 | 4  |
|----------------------------------------------------------------|----|
| Installing CStoreOffice <sup>®</sup> Mobile App and Logging In | 6  |
| CStoreOffice® Mobile App: Requirements for Endpoints           | 8  |
| External Endpoints                                             | 8  |
| LAN Endpoints                                                  | 8  |
| Granting Permissions to CStoreOffice® Mobile App Features      | 9  |
| CStoreOffice® Mobile App Functionality Permissions             | 9  |
| Checking Granted Permissions in CStoreOffice®                  | 9  |
| Location Summary Permissions                                   | 10 |
| Pricebook Permissions                                          | 13 |
| Docs and Files Permissions                                     | 14 |
| Inventory Permissions                                          | 15 |
| Loss Prevention Permissions                                    | 16 |
| QwickServe Permissions                                         | 17 |
| Viewing the Location Summary                                   | 19 |
| Switching Between Locations                                    | 19 |
| Reviewing the Merchandise and Fuel Summary                     | 20 |
| Updating the Summary Information                               |    |
| Working with Price Book Items                                  | 27 |
| Viewing and Editing Items                                      | 27 |
| Adding Items to a Cycle Count Ticket                           |    |
| Adding Items to a Shelf Tags Sheet                             | 32 |
| Creating Shelf Tags                                            | 33 |
| Scanning Invoices Using CStoreOffice® Mobile App               |    |
| Performing Itemized Inventory                                  |    |
| Using Loss Prevention Features                                 | 41 |

| Viewing Retail Cameras                | 42 |
|---------------------------------------|----|
| Viewing the POS Journal               | 44 |
| Viewing QwickServe Devices and Orders | 47 |
| FAQs: CStoreOffice® Mobile App        | 49 |

## ABOUT CSTOREOFFICE® MOBILE APP

CStoreOffice® Mobile App is a mobile application that keeps retailers connected to their store and retail chain data and allows them to make important inventory and business decisions from anywhere. With CStoreOffice® Mobile App, retailers can run their business with peace of mind at home, on the road or wherever their business or life takes them.

With CStoreOffice ® Mobile App, you can use the following features:

| Menu Section        | Features                                                                                |
|---------------------|-----------------------------------------------------------------------------------------|
| Location<br>Summary | View the back-office merchandise and fuel dashboard and access major management reports |
| Docs and Files      | Scan invoices and add them to the Petrosoft data center                                 |
| Pricebook           | View and edit Price Book items                                                          |
| PICEDOOK            | Prepare shelf tags sheets                                                               |
| Inventory           | Perform itemized inventory                                                              |
| Less Drevention     | View video records from the cameras set up at the store (LPA)                           |
| Loss Prevention     | View the POS journal (LPA)                                                              |
| QwickServe          | Check devices and the orders queue (QwickServe)                                         |

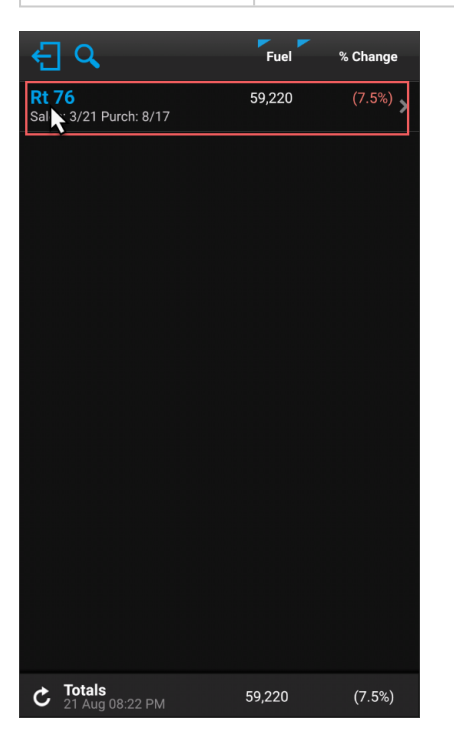

(i)

CStoreOffice<sup>®</sup> Mobile App features are permission-based. For details, see Granting Permissions to CStoreOffice<sup>®</sup> Mobile App Functionality.

#### CStoreOffice®

CStoreOffice<sup>®</sup> Mobile App can be run on Android and Apple iOS devices. However, the portrait mode (vertical orientation) is supported only by mobile phones while the landscape mode (horizontal orientation) is supported only by tablets.

**(i)** 

For details, see Installing CStoreOffice ® Mobile App and Logging In.

# INSTALLING CSTOREOFFICE<sup>®</sup> MOBILE APP AND LOGGING IN

To start working with CStoreOffice ® Mobile App, you need to install the application and log in to it.

CStoreOffice<sup>®</sup> Mobile App can be run on Android and Apple iOS devices. You can download the application from Google Play Market or iTunes Store and install it on the device.

Depending on the device where CStoreOffice<sup>®</sup> Mobile App is installed, the following modes are supported by the app:

- Mobile phone: The app works only in the portrait mode (vertical orientation).
- Tablet: The app works only in the landscape mode (horizontal orientation).

To log in to CStoreOffice® Mobile App:

- 1. Open the application installed on your device.
- 2. In the Email field, type the email address of your Petrosoft account.
- 3. In the **Password** field, type the password of your Petrosoft account.
- 4. To view the privacy policy terms, tap **Privacy Policy**.
- 5. If necessary, switch to another language: at the bottom right corner of the logon view, tap the language icon and from the list, select the language.
- 6. Tap Sign In.

| CSOMobile®                            |                |  |
|---------------------------------------|----------------|--|
| Password                              | 8              |  |
|                                       | ~              |  |
| Sign In                               |                |  |
| Remember me and sign in automatically |                |  |
| v3.3.0                                | Privacy Policy |  |
|                                       |                |  |
|                                       |                |  |
|                                       |                |  |
|                                       |                |  |
|                                       |                |  |
|                                       |                |  |
| ② Demo Account                        | 🔇 English      |  |

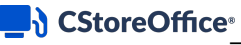

Q

To automatically log in to the application using the specified account, under the **Sign In** button, tap **Remember me and sign in automatically**.

If you want to evaluate CStoreOffice 
<sup>®</sup> Mobile App capabilities, you can log in to the application using the demo account. To do this, at the bottom left corner of the logon view, tap **Demo Account**.

| ြဲ csoMob                              | pile°          |
|----------------------------------------|----------------|
| Email<br>csodemoowner@petrosoftinc.com |                |
| Password                               | 8              |
| Sign In                                |                |
| Remember me and sign in automatically  |                |
| v3.3.0                                 | Privacy Policy |
|                                        |                |
|                                        |                |
|                                        |                |
|                                        |                |
|                                        |                |
| ② Demo Account                         | 🔇 English      |

 $\mathbf{Q}$ 

To learn what features are available in the new CStoreOffice<sup>®</sup> Mobile App version, under the **Sign In** button, tap the version number.

# CSTOREOFFICE<sup>®</sup> MOBILE APP: REQUIREMENTS FOR ENDPOINTS

Communication between the applications and Petrosoft Cloud utilizes HTTPS protocol for sensitive data. When working in restricted networks, the following endpoints should be accessible from the mobile device for proper functioning:

- External endpoints
- LAN endpoints

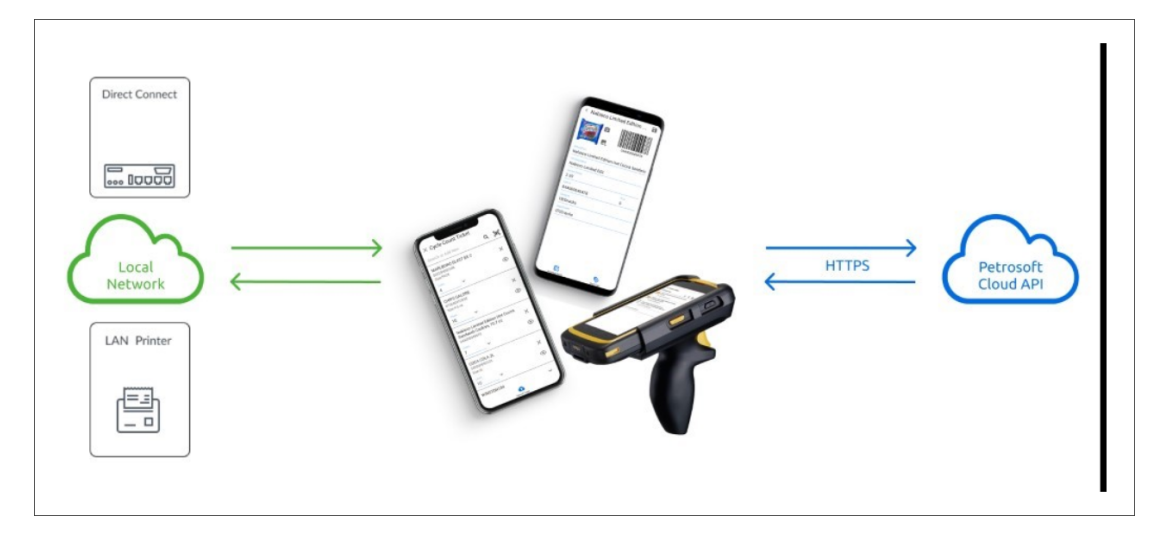

## **External Endpoints**

| Endpoint                | Description                | Ports                 | Required            |
|-------------------------|----------------------------|-----------------------|---------------------|
| *.petrosoft.cloud       | Various Petrosoft services | 80, 443, 20448, 20450 | Always              |
| *.cstoreoffice.com      | Various Petrosoft services | 80, 443, 20448, 20450 | Always              |
| * ant nationalities com | Loss Provention Compres    | 90 442 12501          | If LPA features are |
| ".apt-petrosoftinc.com  | Loss Prevention Cameras    | 00, 443, 12301        | used                |

## **LAN Endpoints**

| Endpoint          | Description                                                                | Ports   | Required                                                       |
|-------------------|----------------------------------------------------------------------------|---------|----------------------------------------------------------------|
| LAP Printers IPs  | LAN Printer IP that is used to print from the mobile app                   | 9100    | If need to print on LAN printer                                |
| Direct Connect IP | Direct Connect local IP to allow Direct<br>Connect setup and configuration | 80, 443 | If you need to set up Direct<br>Connect from the mobile device |

# GRANTING PERMISSIONS TO CSTOREOFFICE® MOBILE APP FEATURES

To use the CStoreOffice® Mobile App features, you need to assign relevant permissions to the roles or users in CStoreOffice® depending on their business roles and scope of responsibility.

## **CStoreOffice® Mobile App Functionality Permissions**

You can grant permissions to the forms and features in the following CStoreOffice® Mobile App modules:

- Location Summary
- Docs and Files
- Pricebook
- Inventory
- Loss Prevention
- QwickServe

## **Checking Granted Permissions in CStoreOffice**®

To make sure a permission is granted to the role or user:

- 1. Open either of the following user settings in CStoreOffice®:
  - User role: Role Setup form > Access Data Types list.
  - o Employee form: Employee Setup form > Login & Password > Advanced.
- 2. In the search field, type the permission name.

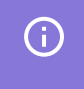

To view the names of permissions for the module you need, select the relevant subsection in the CStoreOffice® Mobile App Functionality Permissions section.

3. Make sure the **Access is allowed** icon is displayed to the left of the permission name. If not - click it to grant the permission.

| The <b>Cycle count tickets</b> permission is granted to the <b>Area Manager</b> role. | An employee w<br>is allowed to scan<br>with the <b>Docs Scan</b> | th the <b>MNGR</b> role<br>nvoices in CSOMobile<br>ner permission granted. |               |
|---------------------------------------------------------------------------------------|------------------------------------------------------------------|----------------------------------------------------------------------------|---------------|
| Role Name: Area Manager                                                               | Edit Employee                                                    | NEGLEY SUN                                                                 | 000           |
| Allow assignment for all users: 🗹                                                     | Employee Setup                                                   | SCOTTDALE                                                                  | SUNOCO -      |
| Access Data Types:                                                                    | Personal Data                                                    | Bole                                                                       |               |
| → Expand all ♀ Restore 🧟 cycle count                                                  | Tax Information<br>Forms Signed                                  | MNGR                                                                       | Advanced      |
| Data Entry                                                                            | Employment History<br>Training                                   | → Expand all                                                               | er O Show ove |
| Related Components                                                                    | Data Sharing                                                     | Documents & Files     Related Components                                   |               |
|                                                                                       |                                                                  | P Docs Scanner                                                             |               |
| Legend                                                                                |                                                                  | Legend                                                                     |               |
| Access is allowed                                                                     |                                                                  | Access is allowed                                                          |               |
| Access is demed     Access is demed     Access is demed                               |                                                                  | Access is denied     Sefault rule is overridden                            |               |

For more information about granting permissions in CStoreOffice<sup>®</sup>, see Roles Management Permissions.

## **Location Summary Permissions**

(i)

The Location Summary module's permissions in CStoreOffice<sup>®</sup> Mobile App are grouped by the widgets included into the module:

- Store KPI Widget Permissions
- Fuel KPI Widget Permissions
- Profit Widget Permissions
- Shifts Widget Permissions
- Fuel Inventory Widget Permissions
- Location Info Widget Permissions

In the tables below, you can find the following information:

- **CStoreOffice Mobile App Form**: The name of the form and its related functionality in CStoreOffice **R** Mobile App to which the related permission may be granted.
- CStoreOffice<sup>®</sup> Corresponding Permission
  - **Permission Name**: The name of permission in CStoreOffice<sup>®</sup> that can be granted to the role or user.
  - **Path to Permission**: Use this column's value to find the permission in the list of available permissions by opening relevant sections and subsections consecutively.

#### **CStoreOffice**

#### **Store KPI Widget Permissions**

| CStoreOffice® Makile Area Form                                  | CStoreOffice <sup>®</sup> Corresponding Permission                        |                                     |  |
|-----------------------------------------------------------------|---------------------------------------------------------------------------|-------------------------------------|--|
| CstoreOffice® Mobile App Form                                   | Permission Name                                                           | Path to Permission                  |  |
| Store KPI                                                       | Key Performance Indicators web part on home page                          | Dashboard > Related Com-            |  |
| Store KPI > Sales                                               | Key Performance Indicators web part on<br>home page                       | Dashboard > Related Com-<br>ponents |  |
| Store KPI > Sales > Store Sales<br>History                      | Store.Sales.Store Sales Detailed                                          | Reports > Related Components        |  |
| Store KPI > Sales > Store Sales<br>History > Item Sales by Tags | Store.Sales.Item Sales by Tags report                                     | Reports > Related Components        |  |
| Store KPI > GPM                                                 | Key Performance Indicators web part on home page                          | Dashboard > Related Com-<br>ponents |  |
| Store KPI > GPM > GPM Progress                                  | Projection Report                                                         | Reports > Related Components        |  |
| Store KPI > Profit                                              | Projection Report                                                         | Reports > Related Components        |  |
| Store KPI > Profit > Store Profit by<br>Category                | Store.Merchandise.GPM.Store GPM Report                                    | Reports > Related Components        |  |
| Store KPI > Inventory                                           | Store.Inventory.Shortages.Consolidated<br>Store Inventory Progress report | Reports > Related Components        |  |
| Store KPI > Inventory > Inventory<br>Level by Category          | Store.Inventory.Volume and State.Category<br>Inventory Levels Report      | Reports > Related Components        |  |
| Store KPI > In. Over/(Short)                                    | Store Inventory Shortogos Inventory Adjust                                |                                     |  |
| Store KPI > In. Over/(Short) ><br>Inventory Adjustment History  | Store.Inventory.Shortages.Inventory Adjust-                               | Reports > Related Components        |  |

#### **Fuel KPI Widget Permissions**

| CStarsOffice® Mahile App Form                     | CStoreOffice <sup>®</sup> Corresponding Permission           |                              |  |
|---------------------------------------------------|--------------------------------------------------------------|------------------------------|--|
| CstoreOffice® Mobile App Form                     | Permission Name                                              | Path to Permission           |  |
| Fuel KPI                                          | Fuel columns at Key Performance Indic-<br>ators on dashboard | Fuel > Related Components    |  |
| Fuel KPI > Sales                                  | Fuel columns at Key Performance Indic-<br>ators on dashboard | Fuel > Related Components    |  |
| Fuel KPI > Sales > Fuel Sales History             | Project Report Graphics                                      | Reports > Related Components |  |
| Fuel KPI > Price                                  | Fuel Prices Change History (station level)                   | Reports > Related Components |  |
| Fuel KPI > Price > Price Report                   | Competitors gas prices                                       | Reports > Related Components |  |
| Fuel KPI > Price > Price Report > Price           |                                                              |                              |  |
| History Report (graphical and numeric data views) | Fuel Prices Change History (station level)                   | Reports > Related Components |  |

#### **CStoreOffice**

| Fuel KPI > Pool Margin                           | Fuel Sales Detailed                         | Reports > Related Components |
|--------------------------------------------------|---------------------------------------------|------------------------------|
| Fuel KPI > Pool Margin > Pool Margin<br>Progress | Fuel Sales Detailed                         | Reports > Related Components |
| Fuel KPI > Profit                                | Display Fuel in the Store Projection report | Fuel > Related Components    |
| Fuel KPI > Profit > Fuel Profit Progress         | Fuel Sales Detailed                         | Reports > Related Components |

#### **Profit Widget Permissions**

| CStoreOffice® Mahila Ann Form                  | CStoreOffice <sup>®</sup> Corresponding Permission |                              |  |
|------------------------------------------------|----------------------------------------------------|------------------------------|--|
| Cstoreoffice® Mobile App Form                  | Permission Name                                    | Path to Permission           |  |
| Profit > Store                                 | Projection Report                                  | Reports > Related Components |  |
| Profit > Store > Store Profit by Cat-<br>egory | Store.Merchandise.GPM.Store GPM report             | Reports > Related Components |  |
| Profit > Fuel                                  | Display fuel in the Store Projection report        | Fuel > Related Components    |  |
| Profit > Fuel > Fuel Profit Progress           | Fuel Sales Detailed                                | Reports > Related Components |  |
| Profit > VIP                                   |                                                    | Fuel > Related Components    |  |
| Profit > VIP > VIP Report                      | Display fuel in the Store Projection report        |                              |  |
| Profit > Allowance                             | Display fuel in the Store Projection report        |                              |  |
| Profit > Allowance > VIP Report                |                                                    |                              |  |
| Profit > Total Profit                          | Projection Report                                  | Reports > Related Components |  |

#### **Shifts Widget Permissions**

| Consecution ® Mahila Ann Ferry | CStoreOffice <sup>®</sup> Corresponding Permission |                              |  |  |
|--------------------------------|----------------------------------------------------|------------------------------|--|--|
| CstoreOffice® Mobile App Form  | Permission Name                                    | Path to Permission           |  |  |
| Shifts                         | Chift Donort                                       | Deports > Delated Components |  |  |
| Shifts > Shift Report Details  | Shint керотт                                       | Reports > Related Components |  |  |

#### **Fuel Inventory Widget Permissions**

| CStoreOffice <sup>®</sup> Mobile App Form | CStoreOffice <sup>®</sup> Corresponding Permission |                           |  |
|-------------------------------------------|----------------------------------------------------|---------------------------|--|
|                                           | Permission Name                                    | Path to Permission        |  |
| Fuel Inventory                            | Fuel inventory form                                | Fuel > Related Components |  |
| Fuel Inventory > Fuel Inventory Report    | Fuel Inventory form                                |                           |  |

#### **Location Info Widget Permissions**

No permissions required. The Location Info widget is displayed for all users.

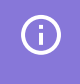

To learn more about the Location Summary module in CStoreOffice® Mobile App, see Viewing the Location Summary.

## **Pricebook Permissions**

In the table below, you can find the following information:

- **CStoreOffice Mobile App Form**: The name of the form and its related functionality in CStoreOffice <sup>®</sup> Mobile App to which the related permission may be granted.
- CStoreOffice<sup>®</sup> Corresponding Permission
  - **Permission Name**: The name of permission in CStoreOffice<sup>®</sup> that can be granted to the role or user.
  - **Path to Permission**: Use this column's value to find the permission in the list of available permissions by opening relevant sections and subsections consecutively.

|                                                                               | CStoreOffice® Corresponding Permis                | sion                            |
|-------------------------------------------------------------------------------|---------------------------------------------------|---------------------------------|
| CstoreOffice® Mobile App Form                                                 | Permission Name                                   | Path to Permission              |
| Pricebook > Items Lookup                                                      | Price Book manager                                | Price Book > Related Components |
| Pricebook > Items Lookup > Item<br>Card                                       | Itom Satura: Station Javal                        | Price Rook > Polated Components |
| Pricebook > Items Lookup > Item<br>Card > Edit Item                           | item Setup. Stationnever                          | File book > Related components  |
| Pricebook > Items Lookup > Item<br>Card > Edit Item > Edit Item Category      | Allow users to rewrite the item's Cat-<br>egory   | Price Book                      |
| Pricebook > Items Lookup > Item<br>Card > Edit Item > Edit Item<br>Department | Allow users to rewrite the item's Depart-<br>ment | Price Book                      |
| Pricebook > Items Lookup > Item<br>Card > Edit Item > Edit Item Retail        | Allow users to change retail price                | Price Book                      |
| Pricebook > Items Lookup > Item<br>Card > Edit Item > Edit Item<br>Parameters | Allow users to edit items                         | Price Book                      |
| Pricebook > Items Lookup > Create<br>New Item                                 | Allow users to set up items                       | Price Book                      |
| Pricebook > Items Lookup > Adding<br>items to a cycle count ticket            | Cycle count tickets                               | Data Entry                      |
| Pricebook > Shelf Tags                                                        | Shelf Tags                                        | To be defined                   |

To learn more about the Pricebook module in CStoreOffice® Mobile App, see Working with Price Book Items.

### **Docs and Files Permissions**

To allow the user to access the Docs and Files functionality in CStoreOffice<sup>®</sup> Mobile App, you need to grant the **Docs Scanner** permission to the user in CStoreOffice<sup>®</sup>.

To make sure the Docs Scanner permission is granted, check either of the following user settings in CStoreOffice®:

- User role: Role Setup form > Access Data Types list.
- Employee form: Employee Setup form > Login & Password > Advanced.

| Granting the <b>Docs Scanner</b><br>permission to the role.                                                  | Granting the <b>Docs Scanner</b><br>permission to the user.                                                                                                    |
|----------------------------------------------------------------------------------------------------|----------------------------------------------------------------------------------------------------|
| New template:                                                                                                | Edit Employee                                                                                                    |
| Allow assignment for all users:  Access Data Types: The Expand all the Destore for does scanner              | Employee Setup MNGR  Advanced                                                                                                    |
| Related Components     Related Components     Docs Scanner      Docs Scanner      Default rule is overridden | Login & Password  Tax Information Forms Signed Employment History Employment History Forms Signed Employment History Forms Signed Forms Signed Forms Forms Signed Forms Signed Forms Signed Forms Signed Forms Signed Forms Signed Forms Signed Forms Forms Forms Forms Signed Forms Forms Forms Forms Signed Forms Forms For |
|                                                                                                    | Training Legend<br>Data Sharing "t⊩ Access is allowed<br>@ Access is denied<br>∞: Default rule is overridden                                                                                                    |

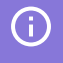

For more information about granting permissions in CStoreOffice<sup>®</sup>, see Roles Management Permissions.

The Docs and Files permission grants an access to the following Docs and Files features in CStoreOffice® Mobile App:

- Create new invoice. The following invoice types are supported:
  - o Merchandise
  - o Fuel
  - o Expense
  - o Lottery
- New invoice form
  - o Adding new comment
  - o Adding an image from the gallery
  - o Adding an image from the camera
- Documents calendar
  - o Documents list by date
- Edit invoice form

- o Editing comment
- Updating an image from the gallery
- o Updating an image from the camera

(i)

**(i)** 

To learn more about the Docs and Files module in CStoreOffice® Mobile App, see Scanning Invoices.

#### **Inventory Permissions**

In the table below, you can find the following information:

- **CStoreOffice ® Mobile App Form**: The name of the form and its related functionality in CStoreOffice **®** Mobile App to which the related permission may be granted.
- CStoreOffice<sup>®</sup> Corresponding Permission
  - **Permission Name**: The name of permission in CStoreOffice<sup>®</sup> that can be granted to the role or user.
  - **Path to Permission**: Use this column's value to find the permission in the list of available permissions by opening relevant sections and subsections consecutively.

| CStoraOffica® Mahila Ann Earm                                | CStoreOffice <sup>®</sup> Corresponding Permission |                                 |  |
|--------------------------------------------------------------|----------------------------------------------------|---------------------------------|--|
| CstoreOffice® Mobile App Form                                | Permission Name                                    | Path to Permission              |  |
| Inventory > Counts                                           | Cyclo count tickats                                | Data Entry > Polated Components |  |
| Inventory > Counts > Items Lookup                            |                                                    | Data Entry > Related Components |  |
| Inventory > Counts > Items Lookup ><br>Edit Item             | Item Setup: Station level                          | Price Book > Related Components |  |
| Inventory > Counts > Cycle Count Ticket<br>Items             | Cycle count tickets                                | Data Entry > Related Components |  |
| Inventory > Counts > Cycle Count Ticket<br>Items > Item Form | Item Setup: Station level                          | Price Book > Related Components |  |
| Inventory > Counts > Upload Ticket                           | Cycle count tickets                                | Data Entry > Related Components |  |

To learn more about the Inventory functionality in CStoreOffice<sup>®</sup> Mobile App, see Performing Itemized Inventory.

### **Loss Prevention Permissions**

To allow the user to access the Loss Prevention features in CStoreOffice<sup>®</sup> Mobile App, the following conditions should be met:

- Loss Prevention Analytics product should be enabled for your Petrosoft account.
- The Video Journal permission should be granted to your user in CStoreOffice®.

#### **Checking if Loss Prevention Analytics is Enabled**

To check if the Loss Prevention Analytics module is enabled for your account in CStoreOffice®:

- 1. Sign in to CStoreOffice ®.
- 2. Open the General Station Options form. For details, see Setting Up Locations.
- 3. In the General Station Options form:
  - a. Set the **Advanced Mode** toggle to the **On** position.
  - b. Go to the **Product** list and click **Show Products**.
  - c. Make sure the Loss Prevention Analytics product is selected.

| GL #1                | 101                        |
|----------------------|----------------------------|
| GL #2                | 1                          |
| Product              | Hide Products              |
|                      | i49                        |
|                      | i99                        |
|                      | i199                       |
|                      | i239                       |
|                      | DPS                        |
|                      | Fuel Central               |
|                      | Loss Prevention Analytics  |
|                      | Qwickserve                 |
|                      | Qwickserve Remote Ordering |
|                      | SmartPOS                   |
| Back to Station Home |                            |

## Q

If you need to add the Loss Prevention Analytics product to your station, contact a Petrosoft representative.

#### Checking if Video Journal Permission is Granted

To make sure the Video Journal permission is granted, check either of the following user settings in CStoreOffice®:

**(i)** 

(i)

- User role: Role Setup form > Access Data Types list.
- Employee form: Employee Setup form > Login & Password > Advanced.

| Granting the <b>Video Journal</b> permission to the user. | Granting the <b>Video Jo</b><br>permission to the us | urnal<br>ser.                                          |
|-----------------------------------------------------------|------------------------------------------------------|--------------------------------------------------------|
| New template:                                             | Edit Employee                                        |                                                        |
| Access Data Types:                                        | Employee Setup                                       | MNCR Advanced                                          |
| Expand all      Restore      video journal                | Personal Data<br>Login & Password                    | Expand all      Restore      Restore      Show overrid |
| <ul> <li>Loss Prevention Analytics</li> </ul>             | Tax Information                                      | Is Loss Prevention Analytics                           |
| <ul> <li>Related Components</li> </ul>                    | Forms Signed                                         | <ul> <li>Related Components</li> </ul>                 |
| <sup>to</sup> Video Journal                               | Employment History                                   | Tideo Journal                                          |
| Legend                                                    | Training                                             | Legend                                                 |
| Access is allowed                                         | Data Sharing                                         | To Access is allowed                                   |
| Access is denied                                          |                                                      | Access is denied                                       |
| Default rule is overridden                                |                                                      | >⊲ Default rule is overridden                          |

For more information about granting permissions in CStoreOffice<sup>®</sup>, see Roles Management Permissions.

To learn more about the Loss Prevention module in CStoreOffice 

Mobile App, see Using Loss
Prevention Features.

### **QwickServe Permissions**

To allow the user to access the QwickServe features in CStoreOffice<sup>®</sup> Mobile App, the following conditions should be met:

- QwickServe module should be enabled for your account in CStoreOffice®.
- Relevant permissions of the QwickServe module should be granted to your user in CStoreOffice®.

#### Checking if QwickServe is Enabled

To check if the QwickServe module is enabled for your account in CStoreOffice®:

- 1. Sign in to CStoreOffice®.
- 2. Open the General Station Options form. For details, see Setting Up Locations.
- 3. In the General Station Options form:
  - a. Set the **Advanced Mode** toggle to the **On** position.
  - b. Go to the Product list and click Show Products.

c. Make sure the QwickServe product is selected.

| GL #1                | 101                                                                                                |
|----------------------|----------------------------------------------------------------------------------------------------|
| GL #2                | 1                                                                                                  |
| Product              | Hide Products<br>i 49<br>i 99<br>i 199<br>i 199<br>i 1239<br>DPS<br>Eucl Central                   |
| Back to Station Home | Los Prevention Analytics     Qwickserve     Qwickserve     Qwickserve Remote Ordering     SmartPOS |

| Q | If you need to add the QwickServe product to your station, contact a Petrosoft representative. |
|---|------------------------------------------------------------------------------------------------|
|   |                                                                                                |

To learn more about the QwickServe module in CStoreOffice<sup>®</sup> Mobile App, see Viewing QwickServe Devices and Orders.

#### Checking if Relevant QwickServe Permissions are Granted

(j)

(i)

To make sure relevant QwickServe permissions are granted, check either of the following user settings in CStoreOffice®:

- User role: Role Setup form > Access Data Types list.
- Employee form: Employee Setup form > Login & Password > Advanced.

| Granting relevant <b>QwickServe</b><br>permissions to the user.                                                                                                    |                   |
|----------------------------------------------------------------------------------------------------|-------------------|
|                                                                                                    |                   |
| New template:                                                                                                    |                   |
| Allow assignment for all users: 🕑                                                                                                    |                   |
| Access Data Types:                                                                                                    |                   |
| ✓ Expand all                                                                                                    | • Show overridden |
| * Da Admin Tools                                                                                                    |                   |
| <ul> <li>Related Components</li> </ul>                                                                                                    |                   |
| B Get/Create Qwickserve licenses list                                                                                                    |                   |
| Locations.QwickServe                                                                                                    |                   |
| <ul> <li>A Ta Qwickserve</li> </ul>                                                                                                    |                   |
| <ul> <li>Related Components</li> </ul>                                                                                                    |                   |
| Qwickserve > Device Management                                                                                                    |                   |
| <sup>™</sup> Qwickserve > Ingredients                                                                                                    |                   |
| ℃ Qwickserve > Menu                                                                                                    |                   |
| B Qwickserve > Recipe Items                                                                                                    |                   |
| B Qwickserve > Sets                                                                                                    |                   |
| B Qwickserve API access general                                                                                                    |                   |
| Qwickserve.Application.Update                                                                                                    |                   |
| Qwickserve.Menu.Active.Menu.Selection                                                                                                    |                   |
| Cwickserve.Menu.Loyalty                                                                                                    |                   |
| Contract Contract Con |                   |
| Catalog Qwickserve.Menu.Push.Catalog                                                                                                    |                   |
| Carl Qwickserve.Menu.Setup                                                                                                    |                   |
| B Qwickserve.Pin.Creation                                                                                                    |                   |
| B Qwickserve.Prepstation                                                                                                    |                   |
| Carl Qwickserve.Reports                                                                                                    |                   |
| Qwickserve.Terminal.Settings                                                                                                    |                   |
| Qwickserve Account access                                                                                                    |                   |
| Legend                                                                                                    |                   |
| ℃ Access is allowed                                                                                                    |                   |
| Access is denied                                                                                                    |                   |
| X Detault rule is overridden                                                                                                    |                   |

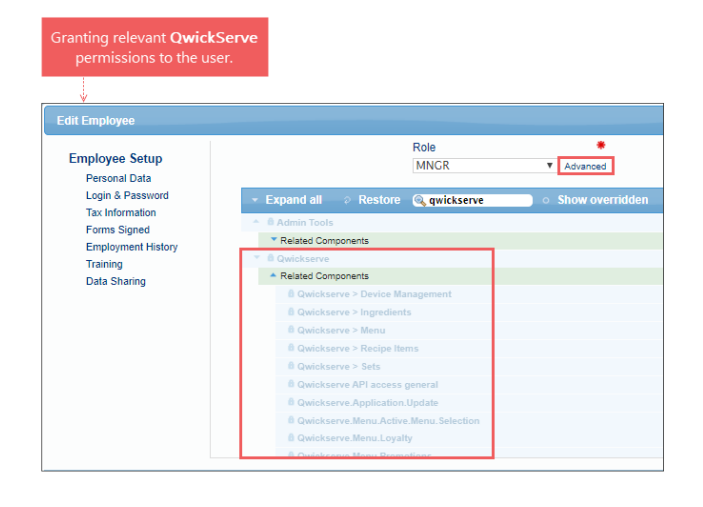

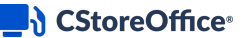

(i)

**(i)** 

For more information about granting permissions in CStoreOffice<sup>®</sup>, see Roles Management Permissions.

To learn more about the QwickServe module in CStoreOffice® Mobile App, Viewing QwickServe Devices and Orders.

## VIEWING THE LOCATION SUMMARY

When you log on to CStoreOffice 
<sup>®</sup> Mobile App, you can see the summary merchandise and fuel information for the location.

- If you log in to the application for the first time, the summary information for the first location in the locations list is displayed.
- If you have already used CStoreOffice 
  Mobile App, the summary information for the location with which you have recently worked is displayed.

Using the Summary view in CStoreOffice® Mobile App, you can:

- Switch between locations
- Review the merchandise and fuel summary
- Update the summary information for the location

### **Switching Between Locations**

To switch to another location, do either of the following:

• At the top left corner of the Summary view, tap the menu button, then tap the current location and from the list, select the location.

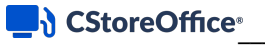

| Owner Owner     Search     Q       interviewer     Without Tags 0     Fuel 0     % Change 0       2026 (DStoreOfficeDemo   Motostar   Alpha Fuel     Search     Q       Image: Construction Summary     Search     Q       DOCS AND FILES     Bench 11/28     109,541     (33,93)       Image: Construction Summary     Market Street     368:11/29 Purch: 11/29     70,850     (15,94)       Image: Construction Summary     Bench 11/28     Bench 11/28     109,541     (33,93)       Image: Construction Summary     Market Street     Bench 11/28     109,541     (33,93)       Image: Construction Summary     Bench 11/29     70,850     (15,94)       Image: Construction Summary     Bench 11/28     Bench 11/28     (16,94)       Image: Construction Summary     Bench 11/28     Bench 11/28     (16,94)       Image: Construction Summary     Bench 11/28     Bench 11/28     (16,94)       Image: Construction Summary     Bench 11/28     Bench 11/28     (16,94)       Image: Construction Summary     Bench 11/28     Bench 11/28     (16,94)       Image: Construction Summary     Bench 11/28     Bench 11/28     (16,94)       Image: Construction Summary     Bench 11/28     Bench 11/28     (16,94)       Image: Construction Summary     Bench 11/28                                                                                                    |    |
|----------------------------------------------------------------------------------------------------|----|
| Without Tags 0     Fuel 0     %change       Market Street     2256 (CStoreOfficeDemo   Motostar   Apha Fuel     Carregie       2256 (CStoreOfficeDemo   Motostar   Apha Fuel     Sales: 11/28 Purch: 11/28     109,541     (33,93)       Image: Comparison of the Comparison of the Comp | ٤  |
| Market Street     2256 (CStoreOfficeDemo   Motostar   Alpha Fuel     109,541     (33.9%)       Image: Concepting Demonstration   Motostar   Alpha Fuel     Sales: 11/28 Purch: 11/28     109,541     (33.9%)       Image: Concepting Demonstration   Motostar   Alpha Fuel     Market Street     70.850     (15.9%)       DOCS AND FILES     Bec/272     (18.3%)     Sales: 11/29 Purch: 11/29     83.134     (8.3%)       Image: Concepting Demonstration   Motostar   Alpha Fuel     Sales: 11/29 Purch: 11/29     53.134     (8.3%)                                                                                                    | ;  |
| King Goods         Xing Goods         Xing Go                                                                                                    | 9  |
| DOCS AND FILES     Market Street     86,272     (18.3%)       Image: Market Street     Sales: 1723     86,272     (18.3%)       Image: Market Street     Sales: 11/29     S3,134     (8.3%)                                                                                                    | 6) |
| Walnut street     Walnut street     Sales: 11/29 Parch: 11/29     Sales: 11/29 Parch: 11/29                                                                                                    | 0  |
|                                                                                                    | ;) |
| E Fuel Invoices                                                                                                    |    |
| Expense Invoices                                                                                                    |    |
| E Lottery Invoices                                                                                                    |    |
| PRICEBOOK                                                                                                    |    |
| Juj Items                                                                                                    |    |
| 🗞 Shelf Tags                                                                                                    |    |
| INVENTORY                                                                                                    |    |
| E Counts                                                                                                    |    |
| LOSS PREVENTION                                                                                                    |    |
| Live Cameras                                                                                                    |    |
| POS Journal     C Totals 319,797 (22.7%)                                                                                                    | 9  |
| QWICKSERVE                                                                                                    |    |
| C Devices                                                                                                    |    |
| I Order Queue                                                                                                    |    |

• At the bottom of the Summary view, tap the location name and from the list, select the location.

| Location Summary<br>Market Street |                                | C.         |                                                   |         |
|-----------------------------------|--------------------------------|------------|---------------------------------------------------|---------|
| Store KPI<br>01/23/2020           | Projections \$                 | Last Year  | × Locations                                       |         |
| Sales                             | 52,085                         | 56,648 >   | Without Tags 2 Fuel 2                             | % Chang |
| GPM                               | 24.1%                          | 26.3% 🕽    | Carnegie 109,541 Sales: 11/28                     | (33.    |
| Profit                            | \$12,561                       | \$14,898 🕽 | King Goods 70,850<br>Sales: 11/29 Purch: 11/29    | (15.    |
| Inventory                         | \$55,647                       | \$58,667 > | Market Street<br>Sales: 1/23 Purch: 1/23 86,272   | (18     |
| Inv. Over/(Short)                 |                                | >          | Walnut street 53,134<br>Sales: 11/29 Purch: 11/29 | (8.     |
| Fuel KPI<br>01/23/2020            | Projections \$                 | Last Year  |                                                   |         |
| Sales(Gal)                        | 86,272                         | 105,614 🕽  |                                                   |         |
| Price                             | \$3.459                        | \$3.459 >  |                                                   |         |
| Pool Margin                       | 0.155                          | 0.150 >    |                                                   |         |
| Profit                            | \$13,375                       | \$15,846 > |                                                   |         |
| Profit                            | Projections \$                 | Last Year  |                                                   |         |
| Store                             | \$12,561                       | \$14,898 > |                                                   |         |
| Market Street                     | Docs and Files Inventory Count | Sheff Tags |                                                   |         |
| ANT TO LEARN MORE?                |                                |            | C Totals 319,797                                  | (22.    |

## **Reviewing the Merchandise and Fuel Summary**

The Summary view of CStoreOffice<sup>®</sup> Mobile App presents the dashboard aggregating the major backoffice merchandise and fuel data for the location. The dashboard allows you to get access to the most commonly used reports that will help you to easily track and forecast the retail location performance.

You can see the following widgets in the dashboard.

- Store KPI
- Fuel KPI

#### CStoreOffice<sup>®</sup>

- Profit
- Shifts
- Fuel Inventory
- Location Info

All widgets and their forms are permission-based. For details, see Granting Permissions to CStoreOffice® Mobile App Functionality.

#### **Store KPI**

(i)

(i)

To get the list of permissions from the Store KPI widget, see Store KPI Widget Permissions.

The Store KPI widget presents information about merchandise KPI for the location:

- **Sales**: The total sales amount, projected and reported for the last year. From the **Sales** section, you can open and view the following reports:
  - o Store Sales History report: Tap the Sales section.
  - Item Sales by Tags report: Tap the Sales section and then, in the Store Sales History report, tap the tag icon.

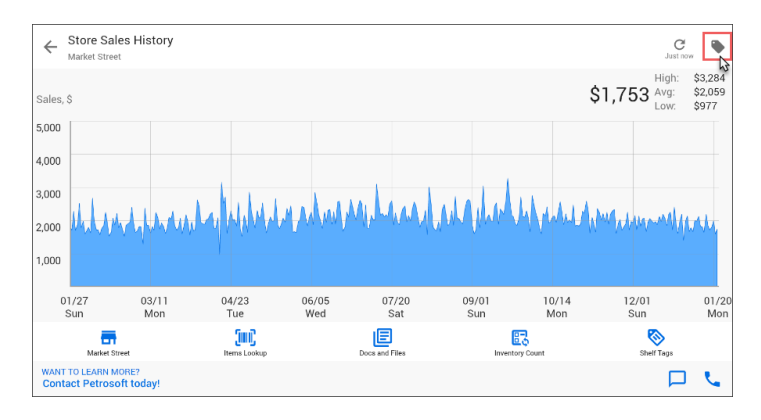

- **GPM**: The GPM rate, projected and reported for the last year. Tap the **GPM** section, to open and view the **GPM Progress** report.
- **Profit**: The merchandise profit amount, projected and reported for the last year. Tap the **Profit** section, to open and view the **Store Profit by Category** report.
- **Inventory**: The inventory amount, projected and reported for the last year. Tap the Inventory section, to open and view the **Inventory Level by Category** report.
- Inv. Over/(Short): Tap the Inv. Over/(Short) section, to view the Inventory Adjustment History report that displays the history of inventory adjustments made for the location.

| oman                        |                             | <b>C</b><br>Just now              | ← Store Profit by Categ                         | lory                |
|-----------------------------|-----------------------------|-----------------------------------|-------------------------------------------------|---------------------|
| ore KPI<br>8/2019           | Projections 🗘               | Last Year                         |                                                 |                     |
| 1                           | 64,706                      | 62,224 >                          | 11%                                             | 14.6%               |
| 1                           | 24.9%                       | 25.2% >                           |                                                 |                     |
| ofit                        | \$16,144                    | \$15,653 >                        | 11%                                             |                     |
| entory                      | \$59,879                    | \$66,531 >                        |                                                 |                     |
| . Over/(Short)              |                             | >                                 | 9%                                              | 2.8                 |
| iel KPI                     | Projections \$              | Last Year                         | 7.2                                             | % 5%                |
| 20/2015                     |                             |                                   |                                                 |                     |
| les(Gal)                    | 109,977                     | 114,743 >                         |                                                 |                     |
| les(Gal)<br>ce              | \$2.540                     | \$2.540                           | 01 Cigarettes                                   | 16%                 |
| les(Gal)<br>ce              | \$2.540                     | \$2.540                           | 01 Cigarettes<br>02 Tobacco                     | 16%<br>14.6%        |
| les(Gal)<br>ce<br>ol Margin | 109,977<br>\$2.540<br>0.146 | 114,743 ><br>\$2.540 ><br>0.165 > | 01 Cigarettes<br>02 Tobacco<br>10 Energy Drinks | 16%<br>14.6%<br>11% |

#### **Fuel KPI**

(i)

To get the list of permissions from the Fuel KPI widget, see Fuel KPI Widget Permissions.

The Fuel KPI widget presents information about fuel KPI for the location:

- **Sales (Gal)**: The amount of fuel sold (in gallons), projected and reported the last year. Tap this line to open the **Fuel Sales History** report.
- **Price**: The fuel price, projected and reported for the last year. From the **Price** section, you can open and view the following reports:
  - **Price Report**: Tap the **Price** section, to open the **Price** report with information about competitor fuel prices.

o Price History report: Tap the Price section and then in the Price Report, tap the history icon.

| Price Report     Market Street                       |           | C<br>Just now        |
|------------------------------------------------------|-----------|----------------------|
| Price                                                | Regular 🗘 | Updated              |
| Cost                                                 | \$2.799   | 12/21/12<br>07:17 PM |
| Current Retail                                       | \$3.459   | 01/22/20<br>12:00 AM |
| Competitors                                          |           |                      |
| SHELL Penn Ave/Bradock                               | \$3.459   | 11/17/11<br>12:28 PM |
| SUNOCO Penn Ave                                      | \$3.459   | 11/17/11<br>12:28 PM |
| Get Go Penn Ave<br>Penn Ave                          | \$3.459   | 11/17/11<br>12:28 PM |
| Sunoco Baum blvd<br>Baum blvd                        |           | 11/17/11<br>12:28 PM |
| <b>76 Washington</b><br>Washington and Frankstown av |           | 11/17/11<br>12:28 PM |

- **Pool Margin**: The pool margin, projected and reported for the last year. The pool margin is the estimate of total profit per gallon based upon the gasoline sales price versus cost of gasoline per gallon. Tap this line to open the **Pool Margin Progress** report.
- **Profit**: The fuel profit amount, projected and reported for the last year. Tap this line in the widget to open the **Fuel Profit Progress** report.

| E Location Summary      |                | C Just now | ~      | Fuel S       | Sales Histor | у               |       |                         |      |
|-------------------------|----------------|------------|--------|--------------|--------------|-----------------|-------|-------------------------|------|
| Store KPI<br>10/28/2019 | Projections 🗘  | Last Year  |        |              |              |                 | 3,225 | 5 High:<br>Avg:<br>Low: |      |
| Sales                   | 64,706         | 62,224 >   | 10,000 | ,            |              |                 |       |                         |      |
| GPM                     | 24.9%          | 25.2% >    | 9,000  |              |              |                 |       |                         |      |
| Profit                  | \$16,144       | \$15,653 🕽 | 8,000  |              |              |                 |       |                         |      |
| Inventory               | \$59,879       | \$66,531 > | 7,000  |              |              |                 |       |                         |      |
| Inv. Over/(Short)       |                | >          | 6,000  |              |              |                 |       |                         |      |
| Fuel KPI                | Projections \$ | Last Year  | 5,000  | 3,805        | 3,599        | 3,402           | 3,205 | 031                     | 1001 |
| Sales(Gal)              | 109,977        | 114,743 >  | 3,000  |              |              |                 |       | ë.                      |      |
| Price                   | \$2.540        | \$2.540 >  | 2,000  |              |              |                 |       | _                       |      |
| Pool Margin             | 0.146          | 0.165 >    | 1,000  |              |              |                 |       |                         |      |
| Profit                  | \$16,095       | \$18,904 > |        | 10/21<br>Mon | 10/23<br>Wed | 10/2<br>Fr      | 25 1  | 0/27<br>Sun             |      |
|                         |                |            | B      | egular       | Ultra        | Super           | Plus  |                         |      |
| <b>En</b> (III)         | <b>r</b> 3     | 8          |        |              |              | Doors and Files |       |                         | 0    |

#### Profit

(i)

To get the list of permissions from the Profit widget, see Profit Widget Permissions.

The Profit widget displays information about merchandise and fuel profit:

- Store: The merchandise profit, projected and reported for the last year. Tap this line to open the Store Profit by Category report.
- Fuel: The fuel profit, projected and reported for the last year. Tap this line to open the Fuel Profit Progress report.
- VIP: Purchases amount by VIP (Volume Incentive Programs). Tap this line to open the VIP report.
- Allowance: Purchases amount by allowance programs. Tap this line to open the Fuel Allowance report.
- Total Profit: The total profit for the location, projected and reported for the last year.

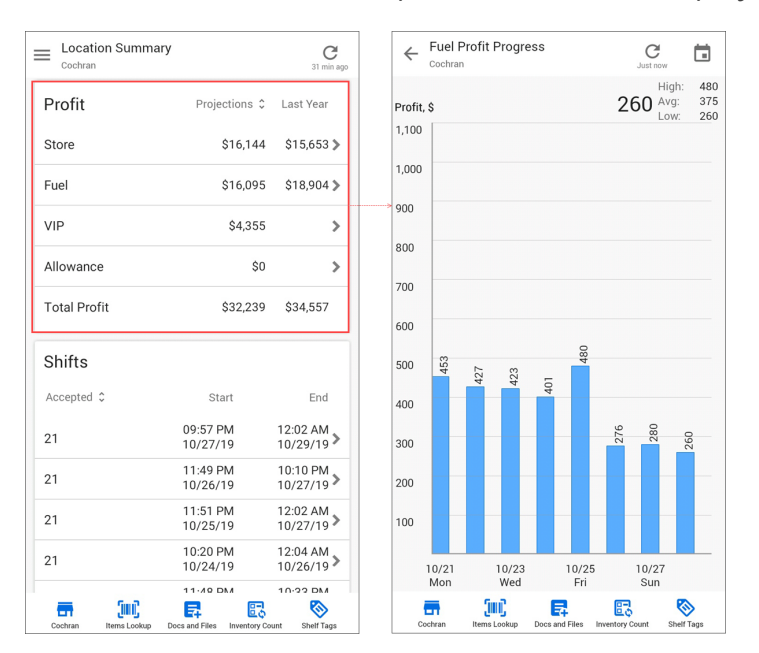

## Shifts

(i)

To get the list of permissions from the Shifts widget, see Shifts Widget Permissions.

The Shifts widget displays information about recently accepted shifts. Tap the necessary line to see shift details.

| E Location Summar | У                    | C<br>31 min ago        | × Shift 21         |                   |          |                |
|-------------------|----------------------|------------------------|--------------------|-------------------|----------|----------------|
| Profit            | Projections 🗘        | Last Year              | 21                 | Sta<br>09:57 P    | art<br>M | En<br>12:02 AN |
| Store             | \$16,144             | \$15,653 >             |                    | 10/27/            | 19       | 10/29/19       |
| Fuel              | \$16,095             | \$18,904 >             | Sales Summary      |                   |          |                |
| VIP               | \$4,355              | >                      | Product            | Current<br>Retail | Volume   | Sale           |
| Allowance         | \$0                  | >                      | Regular            | 2.711             | 2,530    | \$6,858        |
| Total Profit      | \$32,239             | \$34,557               | Plus               | 2.997             | 216      | \$647          |
| Shifts            |                      |                        | Super              | 2.77              | 241      | \$668          |
| Accepted 🗘        | Start                | End                    | Ultra              | 3.422             | 238      | \$815          |
| 21                | 09:57 PM<br>10/27/19 | 12:02 AM<br>10/29/19 > |                    |                   |          |                |
| 21                | 11:49 PM<br>10/26/19 | 10:10 PM<br>10/27/19 > | Total Fuel         |                   | 3,224    | \$9,499        |
| 21                | 11:51 PM             | 12:02 AM               | Net Dpt. Sales     |                   |          | \$1,836        |
|                   | 10:20 DM             | 12:04 444              | Lottery Net Sales  |                   |          | \$468          |
| 21                | 10/24/19             | 10/26/19 >             | Total Sales        |                   |          | \$11,802       |
|                   |                      |                        | Total Other Bayenu | 0                 |          | ¢100           |

### **Fuel Inventory**

(j)

To get the list of permissions from the Fuel Inventory widget, see Fuel Inventory Widget Permissions.

The Fuel Inventory widget displays inventory data for all fuel types. Tap the necessary line to see inventory details for a specific fuel type.

| E Location Summary                      |                              | C<br>40 min ago        | ← Fuel Inventory<br>Cochran         | Just no                        |
|-----------------------------------------|------------------------------|------------------------|-------------------------------------|--------------------------------|
| 21                                      | 11:50 PM<br>10/22/19         | 12:01 AM<br>10/24/19 > | Regular                             |                                |
| Last 7 days                             |                              | >                      | Inventory Date<br>10/22/19 07:57 AM | 9,172                          |
| Fuel Inventory                          |                              |                        | 10/31/19 01:00 PM                   | min: 1,222 Gal                 |
| Regular<br>max: 18,398 Gal              | 9,172                        | 7,300 >                | Illtra                              |                                |
| Ultra<br>max: 9,199 Gal                 | 2,369                        | 1,700 >                | Inventory Date<br>10/22/19 07:57 AM | (max: 9,199 Gal<br>2,369       |
| Location Info                           |                              |                        | 11/01/19 09:00 AM                   | min: 611 Gal                   |
| Phone<br>896-321123                     |                              | e.                     |                                     |                                |
| Email<br>csodemoowner@petro             | osoftinc.com                 | $\leq$                 |                                     |                                |
| Address<br>Main st 600 PENNSBL<br>18073 | IRG PENNSYLVAN               | IIA 💡                  | 🕑 Loads                             | 11/01/2019                     |
| Contact Person<br>Owner Owner           |                              |                        | Ultra                               | 1,700                          |
| Link Contact<br>Link contact from your  | r Contact Book               | Ð                      | Regular<br>Swipe to see previou     | 7,200<br>s/next Loads          |
| Cochran Items Lookup D                  | Inces and Files Inventory Co | unt Shelf Tags         | Cochran Items Lookup Docs and Fil   | les Inventory Count Shelf Tags |

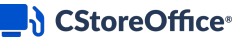

#### **Location Info**

(i)

No permissions required to display the Location Info widget.

The Location Info widget displays information about the location set up in CStoreOffice®.

| E Location Summary                      |                            | C<br>40 min ago        |
|-----------------------------------------|----------------------------|------------------------|
| 21                                      | 11:50 PM<br>10/22/19       | 12:01 AM<br>10/24/19 > |
| Last 7 days                             |                            | >                      |
| Fuel Inventory                          |                            |                        |
| Regular<br>max: 18,398 Gal              | 9,172                      | 7,300 >                |
| Ultra<br>max: 9,199 Gal                 | 2,369                      | 1,700 >                |
| Phone<br>896-321123                     |                            | Ľ.                     |
| Location Info                           |                            |                        |
| Email<br>csodemoowner@petro             | softinc.com                |                        |
| Address<br>Main st 600 PENNSBU<br>18073 | RG PENNSYLVAI              | NIA 🔮                  |
| Contact Person<br>Owner Owner           |                            |                        |
| Link Contact<br>Link contact from your  | Contact Book               | Θ                      |
| Cochran Items Lookup D                  | ocs and Files Inventory Ca | ount Shelf Tags        |

## **Updating the Summary Information**

The summary information for the location is updated automatically.

- To see when data was last updated, at the top right corner of the Summary view, check the date below the sync icon.
- To update the summary information manually, tap the sync icon.

### CStoreOffice<sup>®</sup>

| Location Summary<br>Market Street |                           | <b>C</b><br>10/29 |
|-----------------------------------|---------------------------|-------------------|
| Store KPI<br>12/28/2012           | Projections 🗘             | Last Year         |
| Sales                             | 76,999                    | 74,319 >          |
| GPM                               | 33.2%                     | 34.4% >           |
| Profit                            | \$25,550                  | \$25,550 >        |
| Inventory                         | \$14,614                  | \$14,614 >        |
| Inv. Over/(Short)                 |                           | >                 |
| Fuel KPI<br>12/28/2012            | Projections 🗘             | Last Year         |
| Sales(Gal)                        | 68,973                    | 55,543 >          |
| Price                             | \$3.459                   | \$3.459 >         |
| Pool Margin                       | 0.130                     | 0.162 >           |
| Profit                            | \$8,997                   | \$8,997 >         |
| Market Street Items Lookup Doc    | s and Files Inventory Cou | Int Shelf Tags    |

## WORKING WITH PRICE BOOK ITEMS

CStoreOffice<sup>®</sup> Mobile App allows you to view and work with items added to the account Price Book in CStoreOffice<sup>®</sup>. You can perform the following operations with items:

- View and edit item data
- Add items to a cycle count ticket
- Add the item barcode to a shelf tags sheet
- Create shelf tags

(i)

 $\Omega$ 

All pricebook forms and related functionality are permission-based. For details, see Granting Permissions to CStoreOffice® Mobile App Functionality.

## **Viewing and Editing Items**

You can view information about a specific item available in the Price Book and edit the item data, if necessary.

To be able to edit item data, you need to have relevant permissions granted to your user. If you do not have this permission, once you attempt to edit the item data, CStoreOffice® Mobile App displays a warning. To request a permission, in the warning window, tap **Request permissions** and select an application over which you want to send the request.

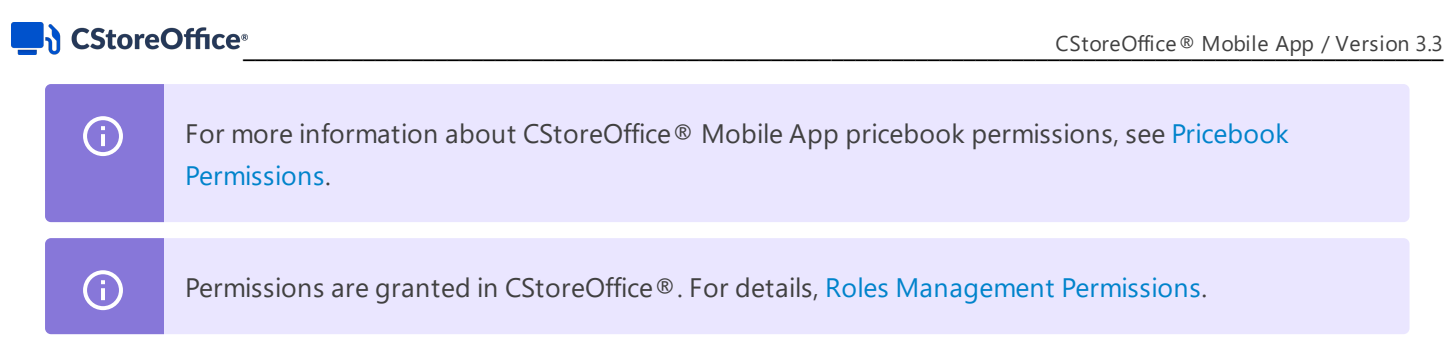

To view information about a specific item and edit it, you first need to find the item you need. You can do it in two ways:

- Scan the item barcode. Do the following:
  - a. At the bottom of the Summary view in CStoreOffice® Mobile App, tap Items Lookup.

| Location Summary<br>Market Street |                          | <b>C</b><br>10/29 |
|-----------------------------------|--------------------------|-------------------|
| Store KPI<br>12/28/2012           | Projections 🗘            | Last Year         |
| Sales                             | 76,999                   | 74,319 >          |
| GPM                               | 33.2%                    | 34.4% >           |
| Profit                            | \$25,550                 | \$25,550 >        |
| Inventory                         | \$14,614                 | \$14,614 >        |
| Inv. Over/(Short)                 |                          | >                 |
| Fuel KPI<br>12/28/2012            | Projections 🗘            | Last Year         |
| Sales(Gal)                        | 68,973                   | 55,543 >          |
| Price                             | \$3.459                  | \$3.459 >         |
| Pool Margin                       | 0.130                    | 0.162 🕽           |
| Profit                            | \$8,997                  | \$8,997 >         |
| Market Street                     | s and Files Inventory Co | unt Shelf Tags    |

- b. Point the device camera at the item barcode. CStoreOffice 

  Mobile App will automatically find the item in the Price Book by the scanned barcode and display the item card with the item information.
  - Currently, only UPC-A item codes can be scanned via CStoreOffice® Mobile App. Make sure your item has the UPC-A item code. It should consists of 12 digits.
- Find the item in the Price Book. Do the following:
  - a. At the top left corner of the Summary view, tap the menu button and then in the **Pricebook** section, tap **Items**.

 $\Omega$ 

### CStoreOffice®

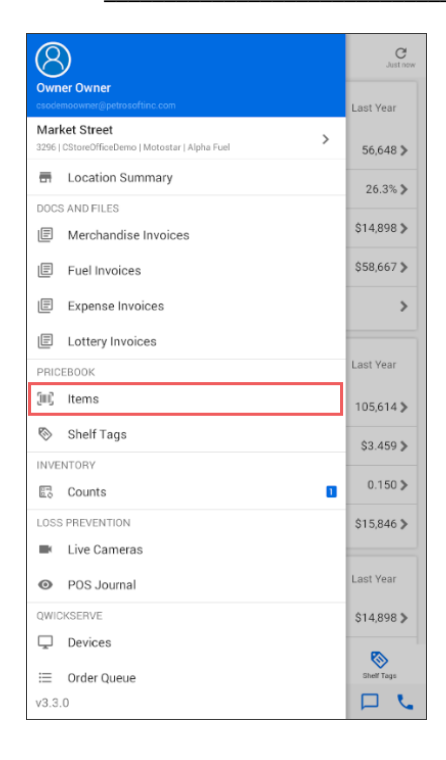

b. In the search field at the top of the view, type the item name or a part of it and tap the search icon to the right. You can also search for items by UPC.

| imes Items Lookup                              |       |        |       |
|------------------------------------------------|-------|--------|-------|
| pizza                                          | ×     | Q      | (ini) |
|                                                |       |        |       |
| TOTINO PIZZA ROLLS PEPPER & CP<br>004280000583 | HEESI | E 12CT | >     |
| LUNCHABLES CHEESE PIZZA 16CT<br>004470002410   |       |        | >     |
| HP PIZZA<br>004695071116                       |       |        | >     |
| <b>Pizza \$5</b><br>004800126526               |       |        | >     |
| JUMBO PIZZABURGER<br>010000003338              |       |        | >     |
| PIZZA<br>010000003970                          |       |        | >     |
| TIMS PIZZA<br>011594090070                     |       |        | >     |
| Lean Cuisine Cheese Pizza                      |       |        | >     |
| Lean Cuisine Four Cheese Pizza                 |       |        | >     |

c. In the list of search results, tap the necessary item to open the item card.

You can now view and edit the following item data:

- Image assigned to the item
- Item description

#### **CStoreOffice**

- CR description
- Current retail
- UPC
- PLU
- Category
- CR department

## Adding Items to a Cycle Count Ticket

If you want to perform itemized inventory, you can add an item to a cycle count ticket directly from the item card.

| Q | To be able to add an item to a cycle count ticket, you need to have relevant permissions granted to your user.    |
|---|----------------------------------------------------------------------------------------------------|
| i | For more information about CStoreOffice <sup>®</sup> Mobile App pricebook permissions, see Pricebook Permissions. |
| i | Permissions are granted in CStoreOffice <sup>®</sup> . For details, Roles Management Permissions.                 |

#### CStoreOffice®

Do the following:

- 1. At the bottom of the Summary view, tap the location name and from the list, select the necessary location.
- 2. Find the necessary item by scanning the item barcode or finding the item in the Price Book. For details, see Viewing and Editing Items.
- 3. At the bottom of the item card view, tap **Inventory Count**.

| < JUMBO PIZZABUR                 | GER 🔒        |
|----------------------------------|--------------|
|                                  | 010000003338 |
| Description<br>JUMBO PIZZABURGER |              |
| CR Description<br>JUMBO PIZZAB   |              |
| Current Retail<br>O              |              |
| UPC-A<br>010000003338            | PLU<br>O     |
| Category<br>22 Fast Food         |              |
| Department<br>10 FastFood        |              |
|                                  |              |
| Inventory Count                  | Shelf Tags   |

4. In the displayed window, scroll up or down to define the number of items counted during the inventory.

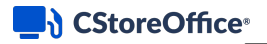

 $\Omega$ 

#### 5. Tap **Done**.

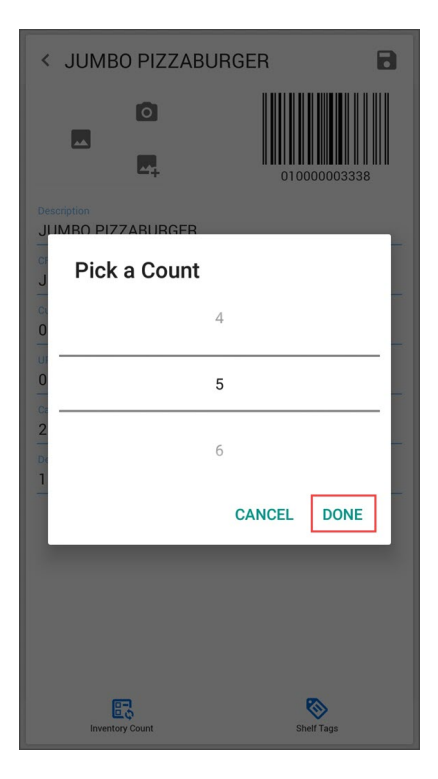

*Result*: A cycle count ticket is created, and the item is added to it. You can add more items to the ticket later. For details, see Performing Itemized Inventory.

If at least one item is added to a cycle count ticket, in the Summary view, CStoreOffice® Mobile App displays the number of added items over the **Inventory Count** button.

## Adding Items to a Shelf Tags Sheet

If you need to print item barcodes, you can add the item barcode to a shelf tags sheet directly from the item card.

| Q   | To be able to add the item barcode to a shelf tags sheet, you need to have relevant permissions granted to your user. |
|-----|----------------------------------------------------------------------------------------------------|
| (j) | For more information about CStoreOffice <sup>®</sup> Mobile App pricebook permissions, see Pricebook Permissions.     |
| i   | Permissions are granted in CStoreOffice <sup>®</sup> . For details, Roles Management Permissions.                     |

#### CStoreOffice®

Do the following:

- 1. At the bottom of the Summary view, tap the location name and from the list, select the necessary location.
- 2. Find the necessary item by scanning the item barcode or finding the item in the Price Book. For details, see Viewing and Editing Items.
- 3. At the bottom of the item card view, tap **Shelf Tag**.

| < JUMB                    | O PIZZAB   | URGER       |
|---------------------------|------------|-------------|
|                           |            | 01000003338 |
| Description<br>JUMBO PIZ  | ZABURGER   |             |
| CR Description            | ZAB        |             |
| Current Retail<br>O       |            |             |
| UPC-A<br>010000003        | 338        | PLU<br>O    |
| Category<br>22 Fast Foo   | d          |             |
| Department<br>10 FastFood | d          |             |
|                           | <u>1</u> 9 |             |

You can now proceed to setting up the shelf tags sheet. For details, see Creating Shelf Tags.

Q

If at least one item is added to a shelf tags sheet, in the Summary view, CStoreOffice® Mobile App displays the number of added items over the **Shelf Tags** button.

## **Creating Shelf Tags**

You can create shelf tags sheets with barcodes and retail prices for items in CStoreOffice® Mobile App on your mobile device. The created sheet can then be shared or sent by email as a PDF file to be printed later.

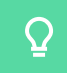

To be able to create shelf tags sheets, you need to have relevant permissions granted to your user.

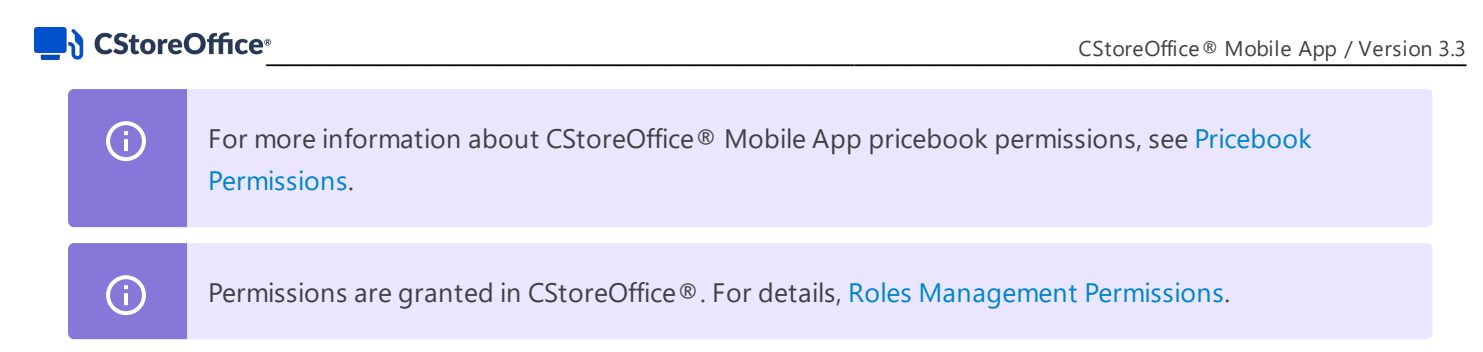

To create a shelf tags sheet:

- 1. At the bottom of the Summary view, tap the location name and from the list, select the location for which you want to create shelf tags.
- 2. At the bottom of the Summary view, tap Shelf Tags.

| Location Summary     Market Street |                | 10/29      |
|------------------------------------|----------------|------------|
| Store KPI                          | Projections 🗘  | Last Year  |
| Sales                              | 76,999         | 74,319 >   |
| GPM                                | 33.2%          | 34.4% >    |
| Profit                             | \$25,550       | \$25,550 > |
| Inventory                          | \$14,614       | \$14,614 > |
| Inv. Over/(Short)                  |                | >          |
| Fuel KPI<br>12/28/2012             | Projections \$ | Last Year  |
| Sales(Gal)                         | 68,973         | 55,543 >   |
| Price                              | \$3.459        | \$3.459 >  |
| Pool Margin                        | 0.130          | 0.162 🕽    |
| Profit                             | \$8,997        | \$8,997 >  |
| <b>a</b> 500                       |                | <b>®</b>   |

- 3. Add an item to the shelf tags sheet. You can do it in the following ways:
  - Scan the item barcode: At the bottom of the view, tap Scan Barcode and point the device camera at the item barcode. CStoreOffice 
     Mobile App will automatically find the item in the Price Book by the scanned barcode and add the item to the sheet.
  - **Add the item from the item card**: You can add the item to a self tags sheet directly from the item card. For details, see Adding Items to a Shelf Tags Sheet.
- Populate the sheet with item tags. To do this, in the **Items** list, tap the necessary item and then in the **Template** section, tap one or more cells. The tag for the item will be placed to the selected cell(s).

| CStoreOffice <sup>®</sup> |  |
|---------------------------|--|
|---------------------------|--|

| imes Print Shel                        | f Tags                                      |                                                           |
|----------------------------------------|---------------------------------------------|-----------------------------------------------------------|
| Layout Type                            | Shelf Ta                                    | д Туре                                                    |
| Petrosoft (3x10) 🗘                     | Petroso                                     | ft ‡                                                      |
| Vpper case de                          | scription 🗌 Use                             | Taxes                                                     |
| Items                                  |                                             |                                                           |
| SWISHER CIGA<br>025900000059           | RILLOS SNG                                  | ×                                                         |
| SWISHER CIGA<br>025900000158           | RILLOS ST/BERF                              | <sup>YY</sup> ×                                           |
| SWISH SWEET<br>SNGL<br>025900000967    | WHITE GRAPE CI                              | IGARILLO                                                  |
| Template                               |                                             |                                                           |
| SWISHER CIGARILLOS SNG<br>025900000059 | SWISHER CIGARILLOS ST/BERRY<br>025900000158 | SWISH SWEET WHITE GRAPE<br>CIGARILLO SNGL<br>025900000967 |
|                                        |                                             |                                                           |
|                                        |                                             |                                                           |
|                                        |                                             |                                                           |
|                                        |                                             |                                                           |
|                                        |                                             |                                                           |
| Scan Barcode                           | Dpen PDF                                    | Share PDF                                                 |

- 5. At the top of the view, configure the sheet settings:
  - o Layout Type: Select the sheet layout type Petrosoft, Circle or EBY Brown Format.
  - Shelf Tag Type: Select the type of shelf tags Petrosoft or Standard.
  - **Upper case description**: Enable this option to print item descriptions in the upper case.
  - **Use Taxes**: Enable this option to print the retail price with taxes.
- 6. At the bottom of the view, tap **Open PDF** to preview the created sheet or **Share PDF** to send the created sheet by email, messenger and so on.

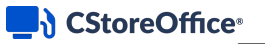

| imes Print Shel                        | f Tags                                      |                                                           |
|----------------------------------------|---------------------------------------------|-----------------------------------------------------------|
| Layout Type                            | Shelf Ta                                    | д Туре                                                    |
| Petrosoft (3x10) 🗘                     | Petrosof                                    | it ≎                                                      |
| Vpper case de                          | scription 🔲 Use                             | Taxes                                                     |
| ltems                                  |                                             |                                                           |
| SWISHER CIGA<br>025900000059           | RILLOS SNG                                  | ×                                                         |
| SWISHER CIGA<br>025900000158           | RILLOS ST/BERR                              | Y X                                                       |
| SWISH SWEET<br>SNGL<br>025900000967    | WHITE GRAPE CI                              | GARILLO ×                                                 |
| Template                               |                                             |                                                           |
| SWISHER CIGARILLOS SNG<br>025900000059 | SWISHER CIGARILLOS ST/BERRY<br>025900000158 | SWISH SWEET WHITE GRAPE<br>CIGARILLO SNGL<br>025900000967 |
| SWISHER CIGARILLOS SNG<br>025900000059 | SWISHER CIGARILLOS ST/BERRY<br>025900000158 | SWISH SWEET WHITE GRAPE<br>CIGARILLO SNGL<br>02590000967  |
| SWISHER CIGARILLOS SNG<br>025900000059 | SWISHER CIGARILLOS ST/BERRY<br>025900000158 | SWISH SWEET WHITE GRAPE<br>CIGARILLO SNGL<br>025900000967 |
| SWISHER CIGARILLOS SNG<br>025900000059 | SWISHER CIGARILLOS ST/BERRY<br>025900000158 | SWISH SWEET WHITE ORAPE<br>CIGARILLO SNGL<br>025900000967 |
| SWISHER CIGARILLOS SNG<br>025900000059 | SWISHER CIGARILLOS SNG<br>025900000059      | SWISHER CIGARILLOS SNG<br>025900000059                    |
| SWISHER CIGARILLOS SNG<br>025900000059 | SWISHER CIGARILLOS SNG<br>025900000059      | SWISHER CIGARILLOS SNG<br>025900000059                    |
| Scan Barcode                           | Open PDF                                    | Share PDF                                                 |

# SCANNING INVOICES USING CSTOREOFFICE® MOBILE APP

With CStoreOffice<sup>®</sup> Mobile App installed on a mobile device, you can take pictures of paper invoices and upload them to the CStoreOffice<sup>®</sup> data center. Petrosoft operators will then turn these documents into electronic invoices, and the invoice data will become available in CStoreOffice<sup>®</sup>.

This option can be thought of as a 'mobile version' of Docs Scanner. For more details about this tool, see Docs Scanner.

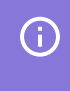

To be able to scan invoices, you need to have relevant permissions granted to your user. For details, see Docs and Files Permissions.

To scan an invoice with CStoreOffice® Mobile App:

- 1. At the bottom of the Summary view, tap the location name and from the list, select the location for which you want to add the invoice.
- 2. At the bottom of the Summary view, tap Docs and Files.

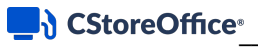

3. In the **Docs and Files** menu, tap the necessary invoice type.

| Location Summary<br>Carnegie               |                          | C<br>15 min ago |
|--------------------------------------------|--------------------------|-----------------|
| Store KPI                                  | Projections 🗘            | Last Year       |
| Sales                                      | 71,914                   | 71,003 >        |
| GPM                                        | 32.7%                    | 33.1% >         |
| Profit                                     | \$23,505                 | \$23,505 >      |
| Inventory                                  | \$947                    | \$947 >         |
| Inv. Over/(Short)                          |                          | >               |
| Fuel KPI<br>12/28/2012                     | Projections \$           | Last Year       |
| Sales(Gal)                                 | 43,174                   | 40,494 >        |
| Price                                      | \$3.499                  | \$3.499 >       |
| Merchandise Inv<br>Pool I<br>Fuel Invoices | oices                    | 202 >           |
| Profit Expense Invoices                    | 6                        | 194 >           |
| Lottery Invoices                           |                          |                 |
| Carnegie Items Lookup Doc                  | s and Files Inventory Co | unt Shelf Tags  |

- 4. Tap the calendar icon and select the date for which the invoice is added.
- 5. At the top right corner of the view, tap the plus icon to add the invoice.

| ← Merch<br><sub>Carnegie</sub> | andise Inv   | oices          | Ju              | C<br>st now | +    |
|--------------------------------|--------------|----------------|-----------------|-------------|------|
| Ê                              |              |                |                 |             |      |
| _                              |              |                |                 |             |      |
|                                |              |                |                 |             |      |
|                                |              |                |                 |             |      |
|                                |              |                |                 |             |      |
|                                |              |                |                 |             |      |
|                                |              |                |                 |             |      |
|                                |              |                |                 |             |      |
|                                |              |                |                 |             |      |
|                                |              |                |                 |             |      |
|                                |              |                |                 |             |      |
|                                | Sunt         | 5              | 民               | 8           | >    |
| Carnegie                       | Items Lookup | Docs and Files | Inventory Count | Shelf       | Tags |

6. In the **Invoice** form, fill the following invoice data:

- Shift number: Type the shift number for the invoice.
- Vendor: Select the vendor for which the invoice is added.
- o Invoice #: Type the invoice number.
- o **Cost**: Type the invoice cost.
- MOP: Select the method of payment for the invoice.
- 7. Add the invoice image. You can do it in two ways:
  - o To add a photo, tap the photo icon and take the invoice photo with the device camera.
  - To add a saved image, tap the image icon and browse to the invoice image on the device.

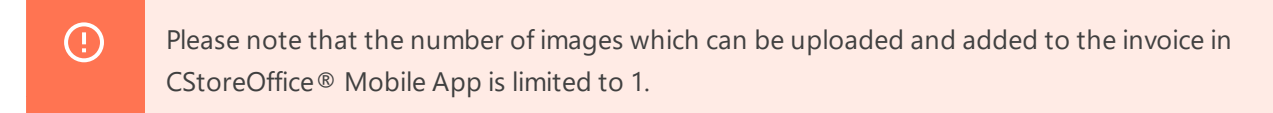

8. At the bottom of the view, tap **Save**.

| × New Invoice |         |       |
|---------------|---------|-------|
| Date          | Shift # |       |
| 10/30/2019    | 2       |       |
| Vendor        |         |       |
| Coca-Cola(6)  |         |       |
| Invoice #     |         |       |
| 1234          |         |       |
| Cost          |         |       |
| 120.9         |         |       |
| мор           |         |       |
| Cash          |         |       |
|               |         | 0<br> |
|               | Save    |       |

*Result:* The invoice is sent to the Petrosoft data center for further processing by operators.

You can monitor the sending status in the **Docs and Files** menu at the bottom of the view. At the top right of the **Docs and Files** menu, you can view a digit (colored red) that indicates the number of images to be uploaded. When the red digit disappears, it indicates that all images are uploaded.

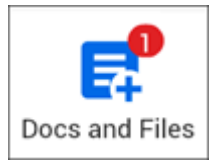

## PERFORMING ITEMIZED INVENTORY

You can use CStoreOffice<sup>®</sup> Mobile App to perform itemized inventory with your mobile device. In particular, you can create a cycle count ticket and add to it all items that need to be counted, either by scanning item barcodes or manually. Once the items are counted and the cycle count ticket is ready, you can upload it to CStoreOffice<sup>®</sup>, and the store manager can then proceed with the ticket.

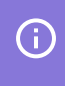

To be able to perform an itemized inventory, you need to have relevant permissions granted to your user. For details, see Inventory Permissions.

To perform itemized inventory:

- 1. At the bottom of the Summary view, tap the location name and from the list, select the location for which you want to perform itemized inventory.
- 2. At the bottom of the Summary view, tap Inventory Count.

| E Location Summary           |                | <b>C</b><br>10/29 |
|------------------------------|----------------|-------------------|
| Store KPI<br>12/28/2012      | Projections \$ | Last Year         |
| Sales                        | 76,999         | 74,319 >          |
| GPM                          | 33.2%          | 34.4% 🔊           |
| Profit                       | \$25,550       | \$25,550 >        |
| Inventory                    | \$14,614       | \$14,614 >        |
| Inv. Over/(Short)            |                | >                 |
| Fuel KPI<br>12/28/2012       | Projections 🗘  | Last Year         |
| Sales(Gal)                   | 68,973         | 55,543 >          |
| Price                        | \$3.459        | \$3.459 >         |
| Pool Margin                  | 0.130          | 0.162 >           |
| Profit                       | \$8,997        | \$8,997 >         |
| Market Street Items Lookup D | cos and Files  | Shelf Tags        |

3. Add an item to the cycle count ticket. You can do it in the following ways:

- **Scan the item barcode**: To the right of the search field, tap the barcode icon and point the device camera at the item barcode. CStoreOffice 

  Mobile App will automatically find the item in the Price Book by the scanned barcode and add the item to the cycle count ticket.
- **Find the item in the Price Book**: In the search field, enter the item name or a part of it and tap the search icon to the right. You can also search for items by UPC. In the results list, tap the item you want to add.
- **Add the item from the item card**: You can add an item to the cycle count ticket directly from the item card. For details, see Adding Items to a Cycle Count Ticket.
- 4. In the **Count** field, specify the number of counted items. You can type the number directly or tap the arrow icon to the right and scroll up or down in the **Pick a Count** window.

| imes Cycle Count Ticket      |               |        |      |       |
|------------------------------|---------------|--------|------|-------|
| Search or Add New            |               |        | Q    | (III) |
| Open Tobacco<br>000000000901 |               |        |      | ×     |
| Count                        |               |        |      |       |
| 2 v of 9                     |               |        | Entr | y #3  |
| Open Tobacco                 |               |        |      | ×     |
| Pick a Count                 |               |        |      |       |
|                              | 2             |        |      |       |
| 00                           | 3             |        |      |       |
| 6                            | 4             |        |      |       |
|                              |               | CANCEL | DONE | ]}    |
| 1 v of 1                     |               |        | Entr | y #1  |
|                              |               |        |      |       |
|                              |               |        |      |       |
|                              |               |        |      |       |
|                              |               |        |      |       |
|                              | Upload Ticket |        |      |       |

5. Repeat steps 3-4 for all items you want to add to the cycle count ticket.

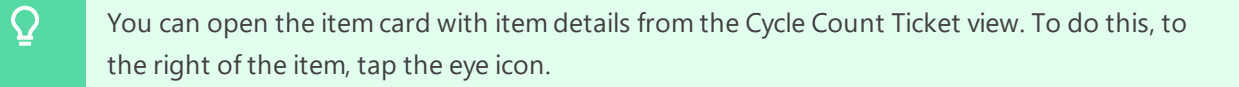

6. At the bottom of the view, tap Upload Ticket.

| Search or Add New Q UL<br>Open Tobacco<br>occocococosol ~ ~                                                                                                    |
|----------------------------------------------------------------------------------------------------|
| 00000000000000000000000000000000000000                                                                                                    |
| •                                                                                                    |
| Proved in the second second seco |
| 3 v of 10 Entry #3                                                                                                    |
| Open Tobacco ×                                                                                                    |
| ۲                                                                                                    |
| Count         Entry #2                                                                                                    |
| Open Tobacco X                                                                                                    |
| •                                                                                                    |
| Count         Entry #1                                                                                                    |
| TEST ITEM NEW 2 ×<br>000000005890                                                                                                    |
| ۲                                                                                                    |
| Count         Entry #1                                                                                                    |
|                                                                                                    |
|                                                                                                    |
|                                                                                                    |
|                                                                                                    |
| Upload Ticket                                                                                                    |

*Result*: The ticket is uploaded to CStoreOffice<sup>®</sup> and becomes available in the **Itemized Inventory** form. For details, see Itemized Inventory.

## USING LOSS PREVENTION FEATURES

With CStoreOffice ® Mobile App, you can use the following Loss Prevention features:

- View videos from cameras installed at your location and also check if all cameras are functioning properly. For details, see Viewing Retail Cameras.
- Review cash register transactions and watch store camera records for these transactions using a mobile device. For details, see Viewing the POS Journal.

The Loss Prevention functionality is available in CStoreOffice<sup>®</sup> Mobile App under the following conditions:

- If the Loss Prevention Analytics product is enabled for your Petrosoft account.
- If your user has relevant permissions.

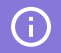

For details, see Loss Prevention Permissions.

(i)

## **Viewing Retail Cameras**

With CStoreOffice<sup>®</sup> Mobile App, you can view videos from cameras installed at your location. You can also check if all cameras are functioning properly.

To be able to view videos from cameras installed at your location, you need to have relevant permissions granted to your user. For details, see Loss Prevention Permissions.

To view cameras at the store:

- 1. At the bottom of the Summary view, tap the location name and from the list, select the location for which you want to view cameras.
- 2. At the top left corner of the Summary view, tap the menu button and then in the **Loss Prevention** section, tap **Live Cameras**.

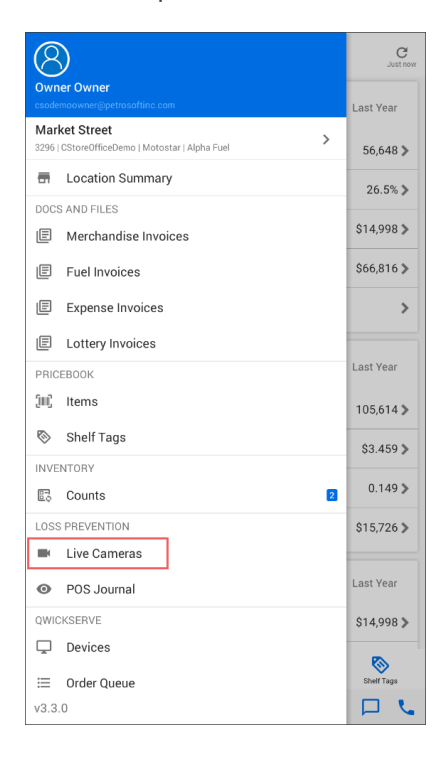

3. Below the video stream, select the necessary camera and use controls to watch the video.

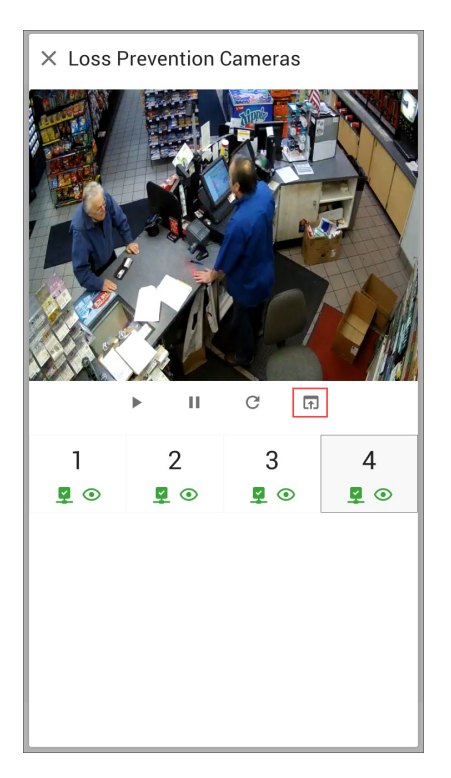

To watch the video in the full screen mode, below the video stream, tap the full screen icon.

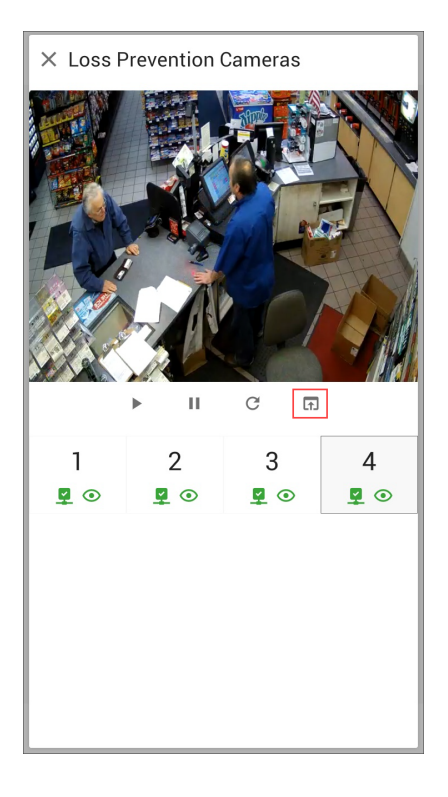

(!)

If a camera is unavailable or the video stream cannot be loaded, CStoreOffice ® Mobile App displays red connection and view icons under the camera.

(i)

## **Viewing the POS Journal**

With CStoreOffice<sup>®</sup> Mobile App, you can review cash register transactions and watch store camera records for these transactions using a mobile device.

To be able to review cash register transactions, you need to have relevant permissions granted to your user. For details, see Loss Prevention Permissions.

To view the POS journal:

- 1. At the bottom of the Summary view, tap the location name and from the list, select the location for which you want to view the POS journal.
- 2. At the top left corner of the Summary view, tap the menu button and then in the **Loss Prevention** section, tap **POS Journal**.

| Owner Owner<br>csodemoowner@petrosoftinc.com                      | Last Vaar  |
|-------------------------------------------------------------------|------------|
|                                                                   | Last real  |
| Market Street > 3296   CStoreOfficeDemo   Motostar   Alpha Fuel > | 56,648 >   |
| Location Summary                                                  | 26.5% >    |
| DOCS AND FILES                                                    | \$14,998 > |
| Fuel Invoices                                                     | \$66,816 > |
| Expense Invoices                                                  | >          |
| E Lottery Invoices                                                |            |
| PRICEBOOK                                                         | Last Year  |
| (III), Items                                                      | 105,614 >  |
| 🗞 Shelf Tags                                                      | \$3.459 >  |
| INVENTORY                                                         | 0.149 >    |
| LOSS PREVENTION                                                   | \$15,726 > |
| Live Cameras     POS Journal                                      | Last Year  |
| QWICKSERVE                                                        | \$14,998 > |
| Devices                                                           | R          |
| ⊟ Order Queue<br>v3.3.0                                           | Shelf Tags |

- 3. At the top of the view, tap **Filters** and set up the filter for the list of transactions you want to view:
  - **Period**: In the **From** and **To** fields, enter the start and end dates of the period for which you want to view transactions or tap a link of a predefined period below.
  - o Time: Specify the time interval for which you want to view transactions.
  - o **Cost**: Enter an approximate cost for transactions.
  - o **Events**: Select the check boxes next to events you want to display in the list of transactions.
- At the bottom of the Video Journal Filters view, tap Apply Filter. To discard the filter, tap Reject Filter.

| imes Video Journal Filters                                                                                                    |                                  |  |  |
|----------------------------------------------------------------------------------------------------|----------------------------------|--|--|
| Period<br>From<br>11/26/2019<br>Today Yesterday Last 7                                                                                                    | To<br>12/03/2019<br>Days MTD YTD |  |  |
| Time<br>From<br>12:00 AM                                                                                                    | то<br>11:59 РМ                   |  |  |
| Cost                                                                                                    |                                  |  |  |
| Events All Events Voids and Cancels Refunds Discounts Direct Department Sale Age Restricted Sales ED Cash Control Payments Control FDA Compliance No Event | s<br>cceptions                   |  |  |
| Apply Filter                                                                                                    | Reset Filter                     |  |  |

5. In the POS Journal view, tap the transaction you want to check.

Q

The letter code to the right of the transaction defines the transaction type: 'V' for void transactions, 'C' for cancel transactions and so on.

| Cochran                                                          | <b>C</b><br>Just now |
|------------------------------------------------------------------|----------------------|
| Filters<br>11/26/2019 - 12/03/2019; 12:00 AM - 11:59 PM;         |                      |
| Journal<br>Void: \$20.00<br>#1012477                             | V                    |
| 11/26/19 12:12:20 AM<br>SHAWN HOMLES<br>Void: \$8.65<br>#1016017 | V                    |
| 11/26/19 12:31:30 AM<br>SHAWN HOMLES                             |                      |
| Cancel: \$4.49<br>#12201<br>11/26/19 12:40:28 AM<br>SHAWN HOMLES | C                    |
| Cancel: \$1.99<br>#255401<br>11/26/19 1:10:39 AM<br>SHAWN HOMLES | C                    |
| Cochran Items Lookup Docs and Files Inventory Count              | Shelf Tags           |

6. Review the transaction details. You can check the following data:

• Below the video, use the controls to switch between cameras and play video records from these cameras.

To watch video records from all cameras at once in the dashboard, tap All.

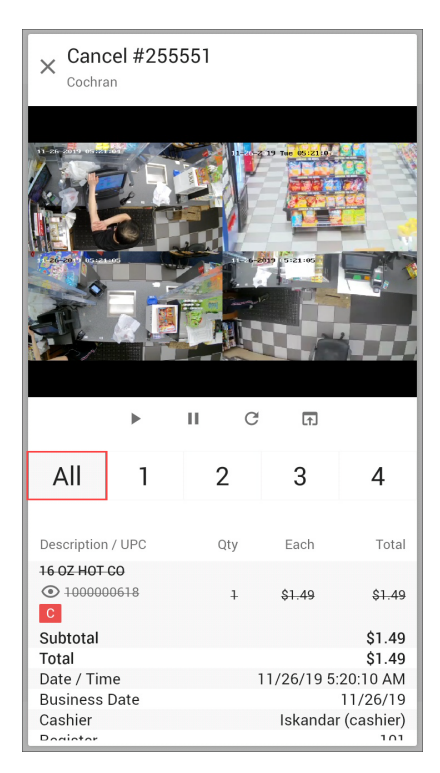

To watch the video record in the full screen mode, at the bottom of the video section, tap the full screen icon.

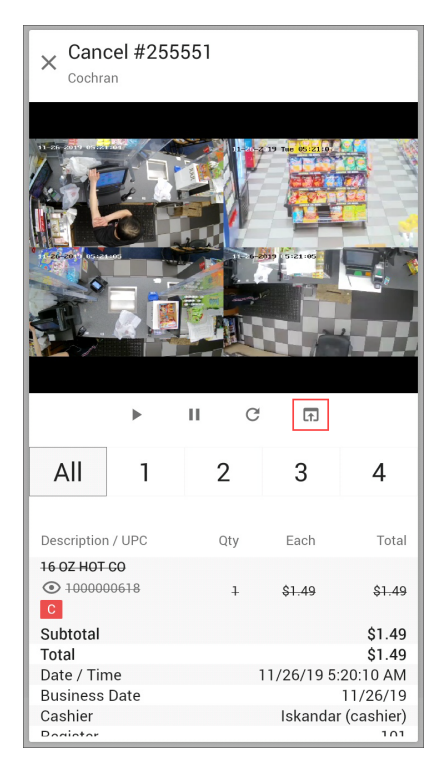

• At the bottom of the transaction view, check the transaction details. You can see the description of the item(s) sold, and the transaction statistics: date and time, cashier's name and so on.

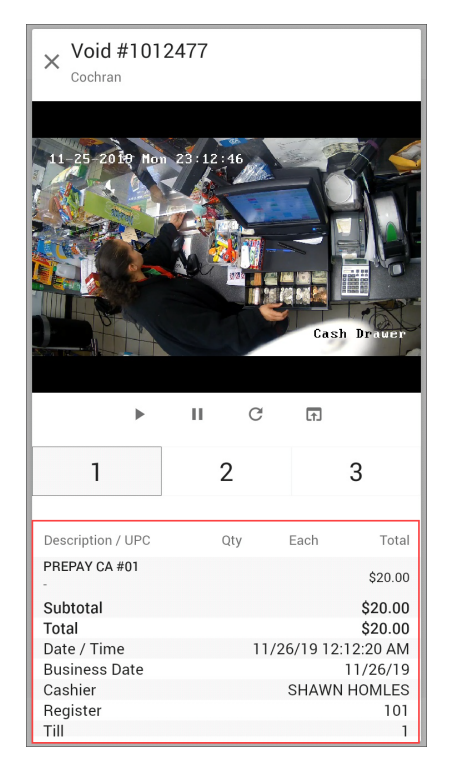

To close the transaction details and get back to the transactions list, at the top left of the transaction view, tap the close button.

# VIEWING QWICKSERVE DEVICES AND ORDERS

You can view the list of QwickServe devices set up for your account and check the queue of orders coming from these devices.

This functionality is available only if the QwickServe module is enabled for your Petrosoft account. For details, see QwickServe Permissions.

To check QwickServe devices and the order queue:

(i)

- 1. At the bottom of the Summary view, tap the location name and from the list, select the location for which you want to check QwickServe devices.
- 2. At the top left corner of the Summary view, tap the menu button and in the QwickServe section,

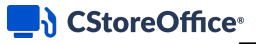

#### tap Devices or Order Queue.

| 8                                                               | C<br>Just now |
|-----------------------------------------------------------------|---------------|
| Owner Owner<br>csodemaowner@petrosoftinc.com                    | Last Year     |
| Market Street > 3296   CStoreOfficeDemo   Motostar   Alpha Fuel | 56,648 >      |
| En Location Summary                                             | 26.5% >       |
| DOCS AND FILES                                                  | \$14,998 >    |
| Fuel Invoices                                                   | \$66,816 >    |
| E Expense Invoices                                              | >             |
| E Lottery Invoices                                              |               |
| PRICEBOOK                                                       | Last Year     |
| [អា] Items                                                      | 105,614 >     |
| 🗞 Shelf Tags                                                    | \$3.459 >     |
| INVENTORY                                                       |               |
| Counts 2                                                        | 0.149 >       |
| LOSS PREVENTION                                                 | \$15,726 >    |
| Live Cameras                                                    | _             |
| POS Journal                                                     | Last Year     |
| QWICKSERVE                                                      | \$14,998 >    |
| 🖵 Devices                                                       |               |
| ≔ Order Queue                                                   | Shelf Tags    |
| v3.3.0                                                          |               |

You can now review the list of devices and orders.

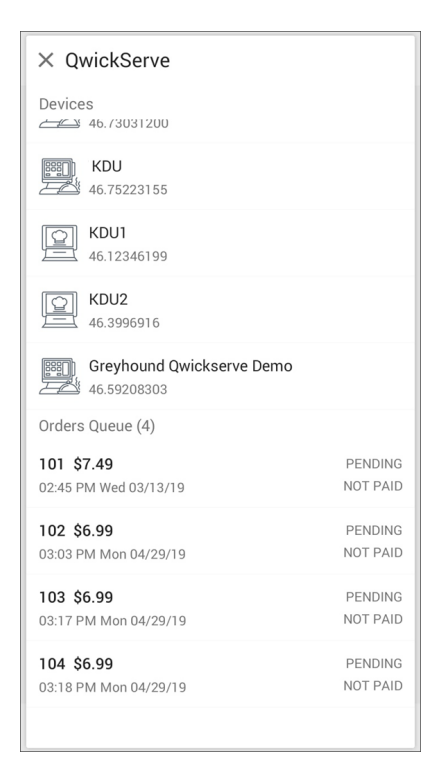

## FAQS: CSTOREOFFICE® MOBILE APP

#### CANNOT ADD MULTIPLE IMAGES TO THE INVOICE

The number of images which can be added to the invoice in CStoreOffice® Mobile App is limited to 1. Therefore, it is strongly recommended to add only one image to the invoice.

If you are still trying to upload several images at once, only the first image will be added or you may experience issues with the CStoreOffice <sup>®</sup> Mobile App.

## (j)

For more information on how to add an invoice using the CStoreOffice 
<sup>®</sup> Mobile App, see Scanning Invoices Using CStoreOffice 
<sup>®</sup> Mobile App.

#### CANNOT USE CAMERA FROM CSTOREOFFICE® MOBILE APP

In this case, check that the corresponding permission is enabled for the CStoreOffice® Mobile App app in your device settings:

- 1. From your device, go to Settings > Apps > Manage apps.
- 2. In the Manage apps list, tap CStoreOffice® Mobile App.

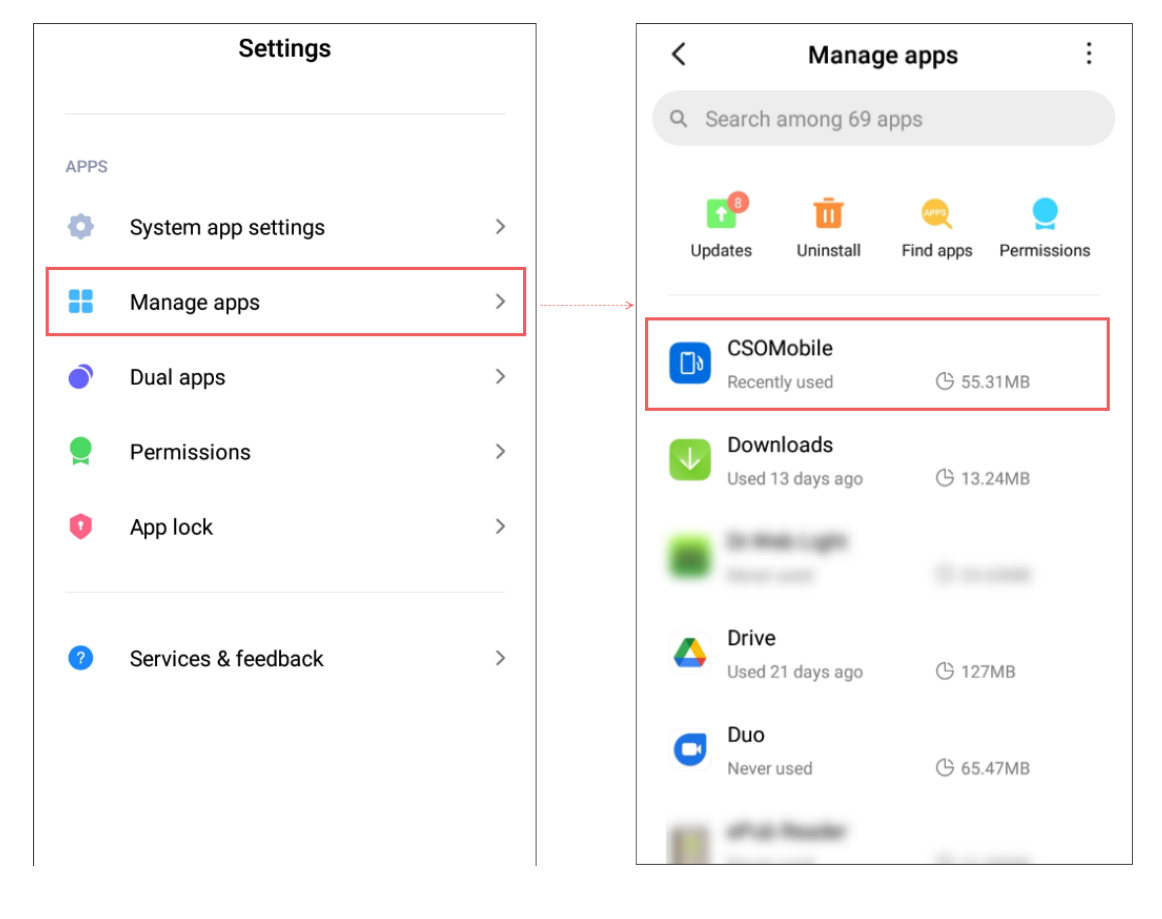

3. In the CStoreOffice 
<sup>®</sup> Mobile App settings screen, go to **Permissions** > **App permissions**.

4. In the **App permission**s screen, make sure the **Camera** toggle is set to the **On** position. If not, set it to the **On** position.

| <                                                                                                | ()        |   | ← | App permissions | : |
|--------------------------------------------------------------------------------------------------|-----------|---|---|-----------------|---|
|                                                                                                  |           |   | ٥ | CSOMobile       | Ġ |
| CSOMobile<br>Version: 3.4.2                                                                      |           |   | 0 | Camera          |   |
| C Storage                                                                                        | 55 31MB 义 |   | 8 | Contacts        |   |
|                                                                                                  | 0B >      |   | • | Location        |   |
| Battery                                                                                          | 0.0% >    | > |   | Storage         |   |
|                                                                                                  |           |   |   |                 |   |
| Permissions                                                                                      |           |   |   |                 |   |
| Autostart                                                                                        |           |   |   |                 |   |
| App permissions<br>Manage permissions related to location, sto<br>phone, messages, and contacts. | rage, >   |   |   |                 |   |
| Force stop Uninstall Clear data                                                                  |           |   |   |                 |   |

*Result*: After the **Camera** permission is enabled for the CStoreOffice<sup>®</sup> Mobile App app on your device, you should be able to use camera from CStoreOffice<sup>®</sup> Mobile App.

# Image: Provide a strain of the screens, settings and steps navigating you to the CStoreOffice Image: Mobile App camera permission may vary depending on your device model.

#### WHY IS MY ITEM NOT SCANNED?

Currently, only UPC-A item codes can be scanned via CStoreOffice<sup>®</sup> Mobile App. Make sure your item has the UPC-A item code. It should consist of 12 digits.

#### WHAT DOES "ENTRY #" MEAN IN THE CYCLE COUNT TICKET?

The **Entry #** label is displayed to the right of each item added to the cycle count ticket. It indicates the order in which the same items are added to the ticket as single line items.

Each time the same item is added to the ticket, it is displayed in a separate line with the **Entry #** value which is increased by one.

For example in the image below, the **Open Tobacco** item is added to the ticket three times as this item is displayed in three single lines.

| × Cycle Count Ticket           |      |      |
|--------------------------------|------|------|
| Search or Add New              | Q    | (m)  |
| Open Tobacco                   |      | ×    |
| 0000000901                     |      | ۲    |
| 3 of 10                        | Entr | y #3 |
| Open Tobacco                   |      | ×    |
|                                |      | ۲    |
| 1 ✓ of 10                      | Entr | y #2 |
| Open Tobacco<br>00000000991    |      | ×    |
|                                |      | ۲    |
| 6 ✓ of 10                      | Entr | y #1 |
| TEST ITEM NEW 2<br>00000005890 |      | ×    |
|                                |      | •    |
| 18 V of 18                     | Entr | y #1 |
|                                |      |      |
|                                |      |      |
|                                |      |      |
|                                |      |      |
| Upload Ticket                  |      |      |